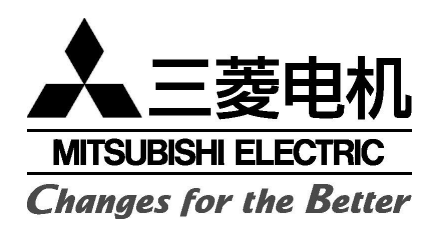

# *M*900

## 使用说明

感谢您购买三菱 M900 (产品型号:VGH08A)手机。为正确使用您的手机,请仔细阅读本手册并将其妥善保管,以便日后查照之用。

三菱数源移动通信设备有限公司

本公司保留改进和修改产品及其手册的权利, 若涉及版本升级,恕不另行通知。

## 目录

| 序言   |                          | 1  |
|------|--------------------------|----|
|      | 安全注意事项                   | 1  |
|      | 安全密码                     | 3  |
|      | 旧包装盒的处理                  | 3  |
| 使用指南 |                          | 4  |
| 快速入门 |                          | 7  |
|      | 使用前准备                    | 7  |
|      | 基本操作                     | 7  |
| 实用工具 |                          | 9  |
|      | 日程表                      | 9  |
|      | 计算器                      | 11 |
|      | 作 <del>并</del> 监<br>货币转换 | 12 |
|      | 周钟                       | 12 |
|      | 红外口                      | 13 |
| 短信息  |                          | 14 |
|      | 阅读短信息                    | 14 |
|      | 移读应信息到SIM卡存储器            | 14 |
|      | 转发短信息                    | 14 |
|      | 打开/关闭信息接收提示音             | 14 |
|      | 发送短信息前的准备                | 15 |
|      | 发送短信息                    | 15 |
|      | 编辑文本草稿                   | 16 |
|      | 签名                       | 16 |
|      | <br>发送信箱和 SIM 卡存储器/发送信箱  | 16 |

I- 目录

| 目录          |               |    |
|-------------|---------------|----|
|             | 短信息草稿         | 16 |
|             | 状态报告          | 17 |
|             | 语音信箱          | 17 |
|             | 统计信息          | 17 |
| 彩信          |               | 18 |
|             | 阅读新收到的 MMS    | 18 |
|             | 保存接收到的 MMS 内容 | 18 |
|             | 编辑并发送 MMS     | 18 |
|             | 发送 MMS 前的话机准备 | 21 |
|             | 从发送信箱发送 MMS   | 22 |
|             | 编辑草稿箱中的 MMS   | 22 |
|             | 统计信息          | 22 |
| 电子信箱        |               | 23 |
|             | 阅读新收到的电子邮件    | 23 |
|             | 新建电子邮件        | 24 |
|             | 邮件设置          | 24 |
|             | 从发件箱发送邮件      | 25 |
|             | 修改草稿箱中的邮件     | 25 |
|             | 统计信息          | 25 |
| <u>通话管理</u> |               | 26 |
|             | 通话记录          | 26 |
|             | 通话计时          | 26 |
|             | 通话计费          | 27 |
|             | 通话录音          | 28 |

## Ⅱ- 目录

| <u>日求</u> |                   |      |
|-----------|-------------------|------|
| 电话本       |                   | _ 29 |
|           | 存储姓名和电话号码         | 29   |
|           | 添加手机电话本卡片图标       | 30   |
|           | 将铃声/音乐/语音记事设为来电铃声 | 31   |
|           | 编辑手机电话本和SIM卡电话本   | 31   |
|           | 查看和拨打电话本中号码       | 31   |
|           | 分组浏览              | 32   |
|           | 语音拨号              | 32   |
|           | 电话本剩余空间           | 32   |
|           | 建立卡片群组            | 32   |
|           | 机主名片              | 33   |
|           | 显示本机号码            | 33   |
|           | 固定拨号( FDN )       | - 33 |
|           | 导出                | 34   |
| 照相机       |                   | _ 35 |
|           | 照相机主界面及其相关图标      | 35   |
|           | 合上翻盖的状态下          | 36   |
|           | 打开翻盖的状态下          | 39   |
| 录像        |                   | _ 42 |
|           | 播放录像              | 42   |
|           | 合上翻盖的状态下          | 43   |
|           | 打开翻盖的状态下          | 46   |
| 休闲娱乐      |                   | _ 49 |
|           | 图片                | 49   |
|           | 铃声                | 51   |
|           | 视频                | 52   |

## III- 目录

## <u>目录</u>

|               | 音乐        | 53 |
|---------------|-----------|----|
|               | 语音记事      |    |
|               | 相框        | 55 |
|               | Java      | 57 |
|               | 其它        | 57 |
|               | 统计信息      | 58 |
| <u>Mini</u> 卡 |           | 59 |
|               | 使用与保养     |    |
|               | 保存数据      |    |
|               | 插入/拔出存储卡  | 59 |
|               | 访问存储卡的内容  | 60 |
|               | 存储卡的格式化   | 60 |
|               | 统计信息      | 60 |
| 日历            |           | 61 |
| 增值服务          |           | 61 |
| Wap           |           | 62 |
|               | 存储连接设置    | 62 |
|               | 连线进入网络    | 62 |
|               | 终止在线连接    | 63 |
|               | 连接设置的个性化  | 63 |
|               | Wap选项高级设置 | 65 |
| <u>设置</u>     |           | 66 |
|               | 铃声        |    |
|               | 显示屏       | 67 |
|               | 单键功能      |    |
|               | 话机设置      | 68 |
|               | 连接管理      | 70 |
|               |           |    |

## IV-目录

| <u>目录</u>           |              |    |
|---------------------|--------------|----|
|                     | GSM业务        | 70 |
|                     | 保密功能         | 73 |
|                     | 存储卡          | 74 |
| <u> 附录 A 主菜单树图</u>  |              | 75 |
| <u> 附录 B 故障诊断</u>   |              | 76 |
| <u> 附录 C 中文输入法</u>  |              | 77 |
|                     | 输入法综述        | 77 |
|                     | 输入法说明        | 77 |
|                     | 有关中文输入法的选项设置 | 81 |
| <u> 附录 D 配件指南</u>   |              | 83 |
| <u> 附录 E 座充使用说明</u> |              | 84 |

## V- 目录

## <u>序言</u>

感谢您选择三菱 M900!本手机具有先进的拍照、录像及 MP3 功能,人性化设计的友好界面、高清晰度大彩屏、64 和弦铃音及强大的存储空间。同时我们的手机还支持 GPRS 服务,使您能上网浏览、收发电子邮件等。使用本手机将使您的联系更迅速、更方便、更轻松, 请享用三菱 M900 给您带来的无限生活乐趣!

本手机可以工作在 GSM900/ DCS1800 网络中,手机显示的某 些信息可能会因为您所使用的网络运营商而异。使用带有无线发射机 的移动电话时,都会发射电磁波,为保证其符合国际准则,所应具备 的正常使用条件及应遵循的安全须知和提示信息,将在下面逐一介 绍。

注意: 1.在未插入 SIM 卡的情况您也可使用与相机有关的某些功能。 2.您的手机不支持 5V SIM 卡。

#### ■安全注意事项

请阅读这些简明规则,违反这些规则可能会导致危险或触犯法 律。本手册提供了有关安全的详细信息。

一般安全须知

((\_\_))

使用移动电话时可能产生射频干扰,因此遵循无线设备使用规定 就显得十分必要。请遵循下面的安全须知:

乘坐飞机时请关掉手机并取下电池。在飞机上使用移动电话 会干扰无线通讯网和增加飞机操作的危险性,是违法行为。 不遵守此规定会导致被罚停用手机或负法律责任,也可能两 种后果都会产生。

- ┃ 🗕 在加油站或易燃品附近,请先关闭手机。
- Ⅰ 在医院或其他使用医疗设备的地方请关闭手机。
- 上。<br/>在燃料库、化工厂或爆破操作现场请遵循当地使用无线设备<br/>的规定。

在靠近没有适当保护措施的个人医疗设备,如助听器、心脏
 起博器时,使用手机会造成一定的危险。如果在医疗设备没有适当保护措施的情况下想使用手机,请向您的医生和医疗设备制造商进行咨询。

在没有适当保护的其他电子设备附近使用手机时 ,可能会造 成干扰。请注意警示图标或制造商提示。

驾驶中

请遵守国家对汽车中使用手机的有关规定。

交通安全永远是第一位的。驾驶中必须一直保持全神贯注。

- 如果没有正确安装免提装置,驾车时请勿使用手机。使用手机前, 请将车辆停在安全地方。
- 手机错误的安装和使用可能会干扰车辆上电子设备的正常运行,如 ABS 防抱死系统或空气气囊。为避免此类问题发生,请让专业人员安装并测试电子仪器的抗干扰性。如有疑问,请向制造商咨询。
- 不要把手机放在座位上或刹车时容易滑落的地方,请使用固定装置。

#### 紧急呼叫

无需 SIM 卡,您可直接拨打紧急服务电话。即使在手机 PIN 锁定、键盘锁定或者呼叫限制的情况下,仍能进行紧急呼叫。拨打紧急呼叫号码时,记住要提供尽可能精确的信息。在某些紧急情况下,手机可能是唯一的通讯方式,因此在被告知怎么做之前请不要挂断电话。不同网络使用不同的紧急号码,详情请向您的网络运营商咨询。 ▲ 移动电话依靠无线和地面网络,而它们并不能保证在所有的情况下都正常运行。

因此,在紧急通信中,不要完全单纯地依靠移动电话。

#### 保养与维护

本手机是具有先进设计和优良工艺的产品,应小心使用。

下列建议将帮助您延长手机的使用寿命。

- 请将手机及其所有部件和配件放在小孩接触不到的地方。
- 不要将手机置于温度或湿度过高的恶劣环境中。
- 不要将手机存放在温度过低的地方。否则当手机温度升高(至常温)
   时,手机内会形成潮气以毁坏电路板。
- 请不要自行拆机,非专业的拆卸会导致机体损坏。
- 保持机体干燥。该手机不具有防水功能,液体会腐蚀电子线路。
- ・不要扔放、敲打手机,否则会损坏内部电路板。
- 不要用烈性化学品或强洗涤剂清洗手机,只能用柔软的湿布擦拭。
- 不要将手机置于计算机磁盘、信用卡以及其它磁性物质附近,手机 可能会影响它们的存储信息。
- 只使用原装配件。否则会造成安全隐患导致保修失效。
- 不要揭下贴在手机上的标签,上面的信息对于售后服务十分重要。
- 手机出现故障时请与指定服务中心联系。

注意:请务必将 SIM 卡放在小孩够不着的地方。 万一儿童误吞 SIM 卡,请立即采取医疗措施。

2- 序言

电池充电器

请使用三菱电机指定的充电器(旅充 MA0616/座充 MS-0006)对 您的手机电池充电。

有关座式充电器(简称"座充")的更多信息请参阅附录 E 的说明。

▲ 任何尝试使用未经本公司认可的其他充电器或适配器的操作都将可能带来危险。由此而产 生的任何危险或责任,将被视为尝试者自愿承担的风险,本公司将不承担任何法律责任。

#### 电池的使用

一块电池正常情况下可充/放电数百次,但电池容量会逐渐减小。 当电池工作时间明显缩短时,请重新购买三菱电机专用的电池(型号: MA-0803)。

🛕 使用其他未经三菱认可的电池将有可能引起爆炸。

请注意:

- · 过量充电会缩短电池的使用寿命。
- 当电池充电器未被使用时请将其与电源分离。
- 不要将电池置于高温或潮湿的环境中。
- 请勿将电池置于火中,以免引起爆炸。
- ・避免将电池和金属物品放在一起,以免造成电池短路(如钥匙、硬币、表链等)。
- 不要扔放及敲打电池。
- 不要试图拆卸电池。
- ・请勿使用非指定的电池。
- 如果电池的金属端子脏了,请用干燥软布擦拭。
- 充电过程中电池稍有发热是正常现象。

电池处理:请按国家的环保法规处理废旧电池,如有疑问请向当 地环保部门咨询。不可将电池作为生活垃圾处理。

#### ■安全密码

手机和 SIM 卡在给您时已经预先设置好了一些安全密码,这些 安全密码可以防止手机和 SIM 卡被非法使用。详细内容请参阅"设置 保密功能"一节的介绍。

#### ■旧包装盒的处理

废旧包装盒的处理应按照国家相关的环保法规执行。 请注意将塑料和纸包装制品分开处理。

3- 序言

### 使用指南

本手册描述了 M900 手机的主要功能及其网络的相关信息 ,为正确使用您的手机,请仔细阅读下面的内容。手册中描述的有些功能须网络支持,使用前请向您的网络运营商咨询并确认开通该功能。

#### 主屏幕/外屏幕

M900 手机是一款翻盖手机,包括内/外两个显示屏(主屏幕为内 屏幕)。如无特别说明,本手册所指的各项功能都是针对主屏幕而言。 按键说明

为帮助您掌握本手册所描述的手机使用方法,我们定义一些键盘 按键的名称。

| $\bigcirc$ | 键盘中间的 OK 键,用于确认当前屏幕显示的内容。                     |
|------------|-----------------------------------------------|
|            | 左功能键(可设定)                                     |
| 0          | 右功能键(可设定)                                     |
|            | [Menu/T9]键(访问9个图标菜单,编辑状态下可从T9输入<br>法切换至其他输入法。 |
| . [11]     | [电话本]快捷键,在待机状态下直接访问电话本清单                      |
| TL R       | [CLR]键,即清除键。                                  |
| B          | 右导航键。                                         |
|            | 左导航键。                                         |
| $\bigcirc$ | 上导航键。                                         |
| $\bigcirc$ | 下导航键。                                         |
| Θ          | 通话/发送键。                                       |
| 6          | 结束键,可开机/关机。                                   |
| (IV)       | [上]侧键                                         |
| TD         | [下]侧键                                         |
|            | [Menu]侧键                                      |
| 1          | [照相机/录像]侧键                                    |

#### 图形菜单

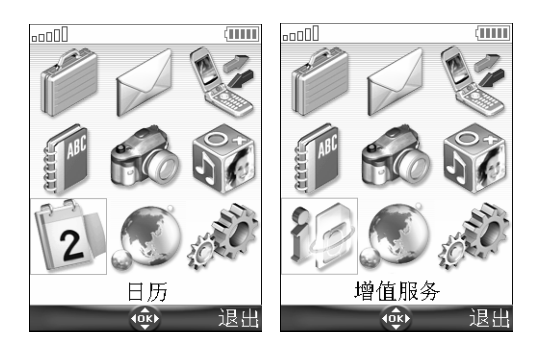

🔺 显示日历/增值服务功能菜单跟您所使用的 SIM 卡有关。

图标的含义

图标指示手机的状态及您使用中的操作情况。可能出现的图标如下:

| Ø           | 使用 SIM 卡电话本。                                                      |
|-------------|-------------------------------------------------------------------|
|             | 手机电话本卡片图标                                                         |
| ţ.          | GPRS 服务:指示可以进行分组交换方式。                                             |
| V           | GPRS 连接:在线连接至 GPRS 网络时显示。                                         |
| <b>\$</b>   | 呼叫转移:指示呼叫被持久转移,需网络支持。                                             |
| <b>\$</b>   | 当呼叫者不允许显示其身份时显示。                                                  |
| ¥2 %C       | 未接听来电:有未接听来电时显示。                                                  |
| \$          | 信息服务(需网络支持):当收到一条或多条新信息<br>时显示。当 <b>,</b> 闪动,说明存储区已满无法存储新信息。      |
| « 🚱         | 语音信箱图标。                                                           |
| Ę           | 键盘锁:指示键盘已上锁。                                                      |
| 8           | T9 输入法。                                                           |
| Abc         | 一般英文输入法。                                                          |
| •           | 方向键:操作中用于选择相应的菜单。                                                 |
| <b>!!</b> " | 信号强度:共 5 级,表示接收信号的强度。条数越多<br>  信号越强,没有网络时,此处为空白。                  |
|             | 电池电量指示:显示当前电池电量。共五级显示,空<br>白格数越多表示电量越少,如果五格全部为白色,说<br>明电量为空,需要充电。 |

5- 使用指南

| ٢     | 开启定时开/关机功能。                 |
|-------|-----------------------------|
| 4     | 闹钟。                         |
| 12    | 线路 2:表示正使用线路 2。需网络支持且需预先申请。 |
| Δ     | 网间漫游。                       |
|       | 红外口图标:指示红外口已经打开。            |
| e vil | 拨打电话。                       |
|       | 有来电呼入。                      |
| ίø)   | 振动。                         |
| ж.    | 铃音关闭。                       |
| ×     | 静音。                         |

#### 指示灯状态

手机翻盖底部指示灯的红、绿、黄、蓝四种显示色分别代表手机 的不同使用状态 (如充电、通话等),颜色与使用状态的具体说明如 下表:

| 千机使田州太     | 开机     |        | <b>兰</b> 机 |
|------------|--------|--------|------------|
| 于机反用状态     | 有信号    | 无信号    | 入が         |
| 屏幕保护       | 绿灯闪烁   | 红灯闪烁   |            |
| 来电呼入       | 蓝灯闪烁   |        |            |
| 未接来电、未读信息等 | 黄绿交替闪烁 | 红黄交替闪烁 |            |
| 电池充电中      | 绿灯闪烁   | 红灯闪烁   | 红灯亮        |
| 充电结束       | 绿灯闪烁   | 红灯闪烁   |            |

▲ 充电过程中手机屏幕显示电池图标 , 充电完成后屏幕背景灯自动关闭。

6- 使用指南

### 快速入门

#### ■使用前准备

请参阅 M900 快速操作指南的相关说明。

#### ■基本操作

#### <u>开机</u>

▶ <u>1</u> 打开翻盖,按住结束键几秒钟,可以看到开机画面。 根据屏幕提示输入日期和时间等信息。

如果您将某一图片(音乐)设置成了开机画面(音乐),开机时 屏幕先显示(播放)您所选择的图片(音乐),接着才显示待机画面 (详细内容请参阅将图片/动画设为待机画面(主/外屏幕)开机画面 或关机画面一节的介绍)。

拨打电话

- 1 打开翻盖,输入要拨打的电话号码或按左导航键从电话本中选择 一个号码。您也可以在待机状态下直接按电话本按键选择一个有 效的电话。
  - <u>2</u> 按通话发送键即显示 图标。

通话过程中您可以按左功能键进入选项清单(启动免提/取消免 提、自动 DTMF、保持、静音/非静音、结束通话和录音);您也可以 按右功能键启动免提/取消免提(在启动免提的状态下)。 通话过程中滚动上下导航键可调整通话音量。

使用通话录音功能请遵守国家的法律法规。

接听来电

1 按[通话/发送]键。
您也可以通过打开手机翻盖来接听来电,详细内容请参阅翻盖设置一节的介绍。

拒绝来电

1 长按[照相机/录像]侧键(合上翻盖的状态下)结束键或合上翻 盖拒绝接听来电。

结束通话

1 按结束键结束通话。 您也可以通过合上手机翻盖来结束通话,详细内容请参阅翻盖设置一节的介绍。

关闭铃声

▶ <u>1</u> 有来电呼入时选择无声(打开翻盖的状态下)或按[Menu]侧键(合 上翻盖的状态下)来关闭手机的铃声。

快速入门 7-

正确的握持方法(拨打/接听来电时)

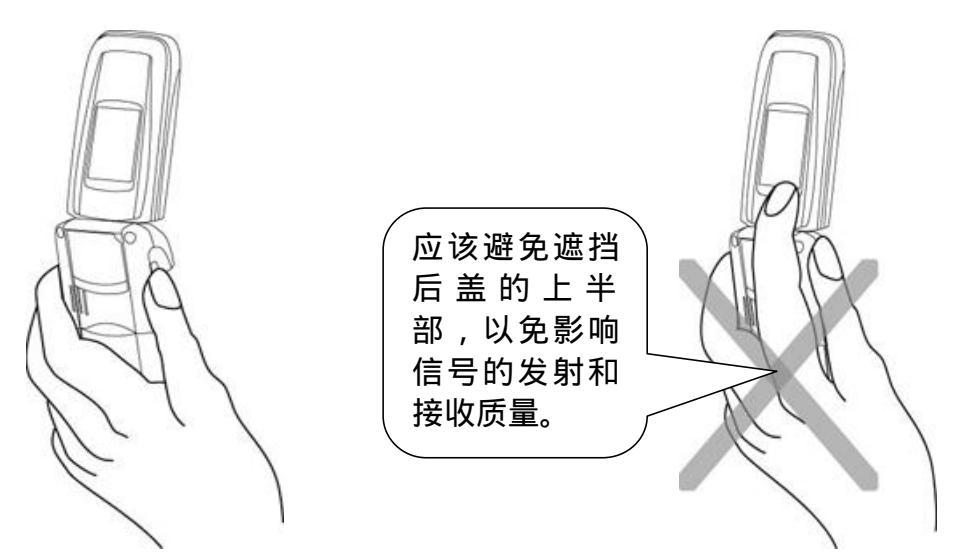

🛕 当您选用免提模式的时候,请不要把手机放在耳朵旁边。

待机显示

开机后,手机自动搜寻网络,听到注册音后表明寻网成功,然后 主屏幕显示网络运营商的名称及标识、时间和日期、信号强度指示和 电池电量指示。如果手机已与 GPRS 网络相连接,手机的外屏幕及 主屏幕均会显示录图标。

键盘上锁

当您将手机放在口袋、公文包和手提包中时,选择键盘上锁功能 可防止手机意外操作(如拍照)。键盘上锁后,并不妨碍用户正常接 听电话。

- ▶ <u>1</u> 待机状态下打开翻盖。
  - 2 按[Menu/T9]键,选择设置 单键功能 键盘上锁。 或:待机状态下直接按住#键几秒钟至显示屏显示"键盘已上锁"。

取消键盘上锁

▶ <u>1</u> 打开翻盖,选择开锁并按#键。 或:按住#键直到屏幕显示"键盘已开锁"。

<u>关机</u>

▶ <u>1</u> 打开翻盖,按住结束键。

🛕 请不要通过取出电池来关闭手机,此操作会导致数据丢失等意外情况的发生。

<u>节能屏保</u>

为节约电量,当手机停止操作约1分钟后,外屏幕或主屏幕(打 开翻盖的状态下)即进入节能屏保状态(屏幕显示为黑屏),按任意键 或打开翻盖可退出该屏保程序。

8- 快速入门

## 实用工具

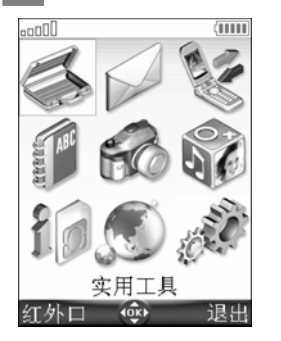

实用工具菜单包含日程表、计算器、货币转换、 闹钟及红外口五个选项。从图形菜单中选中实用工 具选项时您可以通过选择屏幕左下角显示的红外 口直接访问红外口选项。

■日程表

日程表分为三个部分:

日历:管理所有记事。

任务清单:管理所有任务。

·统计信息:提供整个日程表的内存容量信息。

记事是指有确切时间的日程安排,例如:7月30日14:00有一 个会议(在同一时间,可能不止一个记事)。

任务是和您的时间表没有直接关系的项目,例如:在8月份组织 一次旅游。

<u>日历</u>

日历可以存储 100 条记事,记事可以只发生一次,也可以是每天、 每周、每月或每年重复发生的;可带或不带提醒音;提醒可设为准时 提醒,提前 15、30、60 分钟或在特定时间段提醒。您可以按天、按 周、按月查看记事,也可通过红外口、短信息或电子信箱发送记事。 添加记事:

- ▶ <u>1</u> 按[Menu/T9]键,选择实用工具 日程表 日历。
  - 2 选择选项 添加记事。
  - 3 在空白的记事卡片上逐一输入或选择所需的数据,按OK键确认。
  - 4 选择保存确认数据存储。

查看当日记事:

| <u>****00</u> (11111)<br>必須 周三 23 七月 2004 | <b>宣</b> 看当日记事:                       |
|-------------------------------------------|---------------------------------------|
| ()                                        | ▶ <u>1</u> 按[Menu/T9]键,选择实用工具 日程表 日历。 |
| 9:30 早餐<br>10:23 会议                       | 2 选择选项 查看 今天查看当日记事。                   |
| △12:00 午後<br>12:30 会议2                    | ・ 如果设置了提醒音,在该记事前有 4 图标显示。             |
| 17:00 会议3<br>△19:12 培训                    | ・ 前面的时间是该条记事的开始时间。                    |
| 22:15 定馆<br>23:45 回家                      | ・ 红色的记事代表在相同的时间段里有两项或者                |
| 选项 🗰 退出                                   | 更多的记事(可能会有时间冲突)。                      |
| 相关的操作如下                                   | 록 :                                   |
|                                           |                                       |

| 操作         | 功能               |
|------------|------------------|
| Q          | 下移至下一事件或返回第一个事件  |
| ٢          | 上移至上一时间或返回最后一个事件 |
|            | 移动到前一天记事         |
| $\bigcirc$ | 移动到后一天记事         |

9- 实用工具

| ∞□□                      | 查阅一周记事:                             |
|--------------------------|-------------------------------------|
| 28 周<br>一二 <b>三</b> 四五六日 | ▶ <u>1</u> 按[Menu/T9]键,选择实用工具 日程表 日 |
| 08:00                    | <u>2</u> 历。                         |
| 10:00                    | 选择选项 查看 按周查看。                       |
| 12:00                    | 横向的是日期,纵向的是时间。每个记事都有对               |
| 14:00:                   | 应的彩条显示。彩条的长度由事件持续时间决定。颜             |
| 16:00·<br>进证 0K 退出       | 色会因是否设置提醒和是否有时间冲突而不同.               |

相关的操作如下:

| 操作         | 功能                  |
|------------|---------------------|
| $\bigcirc$ | 移至下一时段              |
| ٢          | 移至上一时段              |
|            | 轻按移动到前一天;按住则滚动到前一星期 |
| ð          | 轻按移动到后一天;按住则滚动到后一星期 |

查阅一月记事:

▶ <u>1</u> 按[Menu/T9]键,选择实用工具 日程表 日 <u>2</u> 历。

选择选项 查看... 按月查看。

该选项显示整个月的记录。彩色显示的日期代表 当天有记事,画圈的日子就是今天(当选中的日子刚 好是今天时无圆圈显示)。

相关的操作如下:

1 2 3 4 5 6

7 8 9 10 11 12 13

14 15 16 17 18 19 20

21 22 23 24 25 26 27

28 周

退出

五六日

1

28 29 30

选项

| 操作         | 功 能                |
|------------|--------------------|
| Q          | 下移一格               |
| $\bigcirc$ | 上移一格               |
| Ð          | 轻按移动到前一天;按住滚动到前一个月 |
| B          | 轻按移动到后一天;按住滚动到后一个月 |

选项清单包括查看...、添加记事、导出... 时间段内事件/所有事件等菜单。

任务清单

该菜单最多可存储 100 个需要执行的任务。您可为每项任务设定标题、注释、开始日期、到期日及是否带提醒音。

您也可以通过红外口、短信息或电子信箱发送任务。

新建任务:

- ▶ <u>1</u> 按[Menu/T9]键,选择实用工具 日程表 任务清单。
  - 2 选择新建任务即出现一空白的任务卡片,根据提示逐一输入所需的数据,并依次按 OK 键确认。
  - 3 选择保存存储您所输入的信息。

10-实用]

显示任务清单:

- <u>1</u> 按[Menu/T9]键,选择实用工具 日程表 任务清单。
  - 2 选择当前任务或过期任务,屏幕即显示一按时间先后顺序排列的 当前/过期任务名称清单。

如果您为任务设置了提醒音,任务名称前会有华图标显示。 如果已有任务,按选项可进行新建任务、修改任务、导出...等操作。 发送记事/任务卡片

选择发送可通过红外口、短信息、电子信箱发送您所选择的文件。

▶ 1 在按天/周/月查看状态下选择选项 发送方式…。

<u>2</u> 选择红外口、短信息、电子信箱进行发送。

<u>导出…</u>

导出...选项用于储存记事/任务卡片(以.vcs 文件格式保存在休闲娱乐的其它选项),以便与其他设备进行信息交换。您可以选择存储在日程表中的所有记事/任务(选择所有事件/任务),也可选择某一时间段内的记事/任务(选择时间段内事件/任务)。

- ▶ 1 在按天/周/月查看状态下按选项 导出…。
  - 选择时间段内事件/任务(该选项需要设定时限)或选择所有事件/任务后按导出。
  - <u>3</u> 要发送的文件先存储在休闲娱乐下面的其它选项,然后您就可以 将其发送至其他设备。
- ▲ 1.发送的日程表作为一个.vcs 文件保存。

2.记事/任务卡片导出至其他文件夹后,屏幕会出现确认信息。

#### 提醒通知

如果您开启了提醒功能,则当记事或任务到设定的提醒时间时会响起提示音,同时手机屏幕显示提示画面。提醒音每次持续约1分钟,如果您没有注意到,手机会重复提醒直到记事、任务的结束时间为止。

- 1 选择有效(也可按 OK 键或结束键终止提醒音)。
  选择稍后响铃暂停提醒音,提醒音继续有效直至间隔响起3次后终止。
- 1.合上翻盖的状态下按侧键可进入稍后响铃功能选项。
   2.稍后响铃选项仅在开启了提醒功能时出现。

#### <u>统计信息</u>

该功能显示记事和任务所占用的内存状态,按选项可进行删除多 项记事、删除多项任务、删除所有记事及删除所有任务等操作。

#### ■计算器

该功能允许您使用 + (加)、 - (减)、 \* (乘)、/(除)和% (百分率)进行简单的计算。

使用计算器:

▶ <u>1</u> 按[Menu/T9]键,选择实用工具 计算器。此时显示 0,准备计算。 按数字键 0 到 9 输入数字,用\*键输入运算符+、-、\*、/(按

11- 实用丁旦

一次为+,按两次为-,按三次为\*,按四次为/),用#键输入小数 点和%号。按"CLR"键修改输入,按OK键获得计算结果。

| 例如:144 × 12 = 1728 |                      |      |  |
|--------------------|----------------------|------|--|
|                    | 按键                   | 显示   |  |
|                    | 数字 1 键,数字 4 键,数字 4 键 | 144  |  |
|                    | *键,*键,*键             | *    |  |
|                    | 数字1键,数字2键            | 12   |  |
|                    | OK 键                 | 1728 |  |

再次按 OK 键,在上次的计算结果上重复最后一次运算。上例中:再次按 OK 键后,得到 1728 × 12 = 20736。

▲ %功能在计算时只能用作最后的操作符(输入)。 例如:250-10%=250-250\*10%=225。

本手机有一货币转换工具,在使用该转换器前需进行设置,请参 阅下一节"货币转换"中的说明。

| 1例以1 半 - 5151 行行 : 510+59= 半 160.075 |                |         |  |  |
|--------------------------------------|----------------|---------|--|--|
|                                      | 按键             | 显示      |  |  |
|                                      | 货币             | «@)»    |  |  |
|                                      | 数字1键 ,数字0键 ,①键 | 84.25   |  |  |
|                                      | *键             | +       |  |  |
|                                      | 数字 9 键, 🜒 键    | 75.825  |  |  |
|                                      | OK 键           | 160.075 |  |  |
|                                      | OK 键           | 160.075 |  |  |

1.本例中货币的兑换率设置为:\$1=¥8.425。
 2.货币转换选项可以通过计算器进入,也可从货币转换进入。

#### ■货币转换

该功能可以实现两种货币的转换计算。首先需要设置货币种类和 兑换率。

设置货币种类和兑换率:

- ▶ <u>1</u> 按[Menu/T9]键,选择实用工具 货币转换 设置。
  - 2 依次输入第一货币名称、第二货币名称和兑换率。在兑换率输入中,按#键输入小数点。
  - 3 选择保存存储该设置。

两种货币的兑换:

- ▶ <u>1</u> 按[Menu/T9]键,选择实用工具 货币转换。
  - <u>2</u>选择兑换顺序,如¥->\$。
  - 3 输入要兑换的币值,按#键输入小数点。
  - 4 按 OK 键即显示兑换后的金额。

■闹钟

通过该功能您可设置三个提醒闹钟。这些闹钟可设定在不同的时间响闹,同时还可选择设定该闹钟的有效时限(如响闹一次、每天响闹或仅在指定工作日响闹)。

12-实用工具

设置闹钟:

- ▶ <u>1</u> 按[Menu/T9]键,选择实用工具 闹钟,选取一个闹钟后选择开。
  - 2 根据屏幕提示输入响闹时间后按 OK 键确认;选择重复区域,根据需要选择响闹时限(一次、每天或工作日)后按 OK 键确认。
  - 3 选择有效屏幕即显示 4。
- 1.闹钟开启以后,只要电池有电,无论开机或关机,手机都会在设定的时间按时响起闹铃。
   2.如果几个闹钟设定在同一时间响闹,则闹铃只响其中一个。
- 当到设定时间时, 闹铃声响起且持续约1分钟。
- 1 选择有效或按 OK 键终止闹钟响。 选择无声及除有效、OK 键以外的任意键将暂停响闹,约3分钟 后闹铃声将再次响起。

▲ 在无任何操作的情况下, 闹铃声在间隔响起3次后, 待机画面显示为闹铃静止界面。 关闭闹钟:

▶ <u>1</u> 按[Menu/T9]键,选择实用工具 闹钟。
2 选定您要关闭的闹钟后选择关。

■红外口

红外口用于进行手机和其他有红外口的设备之间的数据交换。有 了红外口,您就可以下载或发送文件,例如图片、电话本卡片、记事 卡片。使用红外口传输数据时,请对准接收方和发送方的红外口。

#### 打开/关闭红外口

- ▶ <u>1</u> 将手机红外口对准其他设备的红外口。
  - <u>2</u> 按[Menu/T9]键,选择实用工具 红外口。 如果手机红外口未打开,选择红外口菜单即打开手机的红外口; 在已打开红外口的情况下选择红外口菜单则关闭红外口。
- 1.打开红外口屏幕即显示了图标。关闭红外口将终止所有通过红外口传输的信息交换。
   2.使用照相机或录像功能时不能打开手机红外口。如果红外口已打开,则应用照相机或录像功能时手机红外口将自动关闭。

通过红外口发送电话本卡片

- ▶ <u>1</u> 将手机红外口对准接收设备的红外口,打开接收设备的红外口。
  - <u>2</u> 在电话本里选定您需要发送的电话本卡片,选择选项 发送方式... 红外口,红外口即自动打开,发送完成。

13- 实用丁旦

哣信息

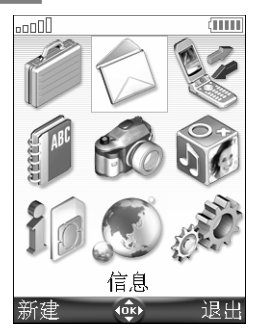

信息选项包括短信息、彩信、电子信箱、文本草 稿、信息参数及统计信息六个子菜单。除了发送/接 收短信息,您的手机还可以进行其他类型的信息交 换,详细内容请参阅彩信和电子信箱中的相关说明。 短信息(即 SMS)服务用于与其他具有短信息功 能的移动电话交换短文本信息。您可以存储、编辑和 转发短信息,也可以提取并存储包含在短信息文本中

■阅读短信息

手机接收到一条短信息时,显示屏会有提示,显示↔。当有 ◆ 闪 动,说明存储区已满无法存储新信息,此时您必须先删除一些旧信息。 阅读新收到的短信息:

▶ <u>1</u> 在待机状态下收到新信息时,按查阅即可阅读该信息内容。
2 按选项可以进行查看、回复、删除、转发等各种操作。

阅读已保存的短信息:

- <u>1</u> 按[Menu/T9]键选择信息 短信息。
- 2 选择接收信箱、发送信箱、SIM 卡存储器 接收信箱/发送信箱, 使用上下导航键翻看所有短信息的报头。
- <u>3</u> 按 OK 键或通过选项 查看菜单阅读该短信息的内容。

未读的短信息以黑体的🖸表示,已阅读的短信息显示📼。

■移动短信息到 SIM 卡存储器

您可以将接收信箱或发送信箱中的短信息移动到 SIM 卡。由于 受文本长度的限制,您只能移动前面的约 70 个汉字(其余被自动截 除)。同时,发送日期及"复制到"一栏中的号码信息将在移动过程 中丢失。

- ▶ <u>1</u> 按[Menu/T9]键选择信息 短信息 接收信箱/发送信箱。
  - 2 用上下导航键选择要移动的信息,选择选项 移动到 SIM 卡。

#### ■转发短信息

您可以将接收到的短信息转发给其他接收者/号码。

- ▶ <u>1</u> 按[Menu/T9]键选择信息 短信息 接收信箱(SIM 卡存储器 接收信箱)。
  - 2 选定您要转发的信息后选择选项 转发。

#### ■打开/关闭信息接收提示音

手机每收到一条新信息(SMS 等)都会响起接收提示音。

#### 14- 短信息

开启/关闭来信提示音:

- ▶ <u>1</u> 按[Menu/T9]键,选择信息 信息参数 接收提示音。
  - 2 选择来信提示音并选择开或关。

🛕 您可以将信息接收提示音设置成个性化的音乐,详见音乐一节的说明。

#### ■发送短信息前的准备

在您发送第一条短信息前,要设置信息中心号码(由您的网络运营商提供):

▶ <u>1</u> 按[Menu/T9]键,选择信息 短信息 设置 参数设置。

<u>2</u> 如果已有设置,选择该设置,查看短信息中心号码是否正确; 如果没有,选择一空白设置[...],逐项填写下表内容:

| 选 项  | 功能                               | 预设置    |
|------|----------------------------------|--------|
| 标题   | 输入连接名称                           | 设置 1,2 |
| 信息中心 | 输入短信息中心号码                        |        |
| 格式   | 选择短信息格式 :文本、语音、<br>传真或寻呼。        | 文本     |
| 有效期限 | 选择有效期限 :最大值、一周、<br>二天、一天或 12 小时。 | 最大值    |

5 选择保存以存储该设置。

▲ 您可能不能更改参数设置(格式和有效期限),请跟您的网络运营商咨询获得详尽信息。 短信息中心的号码可能已经存储在您的 SIM 卡上并自动显示。

#### 选择一个发送参数:

- ▶ <u>1</u> 按[Menu/T9]键,选择信息 短信息 设置 参数设置。
  - 2 选定您要使用的参数后选择选项 选择。

#### ■发送短信息

您可以发送文本短信息,一条短信息的标准长度为 70 个汉字, 如果多于这个数目,显示屏会出现警告信息,然后短信息将分段发送 (分段数由该短信息的长短决定,但最多不超过 6 段)。

通过菜单发送短信息:

- <u>1</u> 按[Menu/T9]键选择信息 短信息 写信息。
  - 2 按 OK 键选择至,输入电话号码。可以从电话本里查找或选择选项 新建直接手工输入,按 OK 键确认。
  - 3 选择内容,输入短信息内容。

您也可以选择一个文本草稿并进行修改,按 OK 键确认。

<u>4</u> 如果您想发送到多个电话号码,选择复制到,输入一个或多个电话号码(最多4个),按 OK 键确认。

5 选择有效。选择选项 发送/存储并发送/存储。 如果您要发送的短信息文本超过了规定的长度,屏幕将出现警告 提示您该短信将分段发送,此时您可以选择确认继续发送或选择 取消以停止发送。

1.如果您设置了签名,签名将自动添加到短信息文本中。
 2.如果您的信息有多个接收者,屏幕也会出现对该信息进行分段发送的提示。

#### 15- 短信息

从待机状态下发送短信息:

- ▶ <u>1</u> 在待机状态按左导航键进入电话本。
  - 2 用上下导航键翻阅,选中姓名,选择选项 发送消息... 短信息。 3 按前面描述的步骤操作。

#### ■编辑文本草稿

本手机为您提供了一个包含有常用短语(句子)的短信息文本草 稿集,您在编写短信息时可以使用这些短信息文本。这些文本草稿存 储在您的手机存储器中:

▶ <u>1</u> 按[Menu/T9]键,选择信息 文本草稿。

2 用上下导航键选定一个文本草稿,按OK键编辑/修改文本草稿。

#### ■签名

如果您设置了签名,文本短信息就会自动附加签名内容。这个签 名只有收信人才看得到,您写短信时是看不到的。签名应该不多于 16 个汉字或字符。如果短信息文本长度过长,签名就无法添加。 添加签名:

- ▶ <u>1</u> 按[Menu/T9]键,选择信息 短信息 设置 签名。
  - <u>2</u> 选择插入到信息中 是。
  - 3 按下导航键至内容区域编辑签名内容,选择保存存储签名设置。

#### ■发送信箱和 SIM 卡存储器/发送信箱

"发送信箱"和"SIM卡存储器/发送信箱"包含了未发送的短 信息草稿及存储过的已发送信息。您可以将这些信息修改后作为新信 息重新发送。

进入手机或 SIM 卡存储器的发送信箱:

- ▶ <u>1</u> 按[Menu/T9]键,选择信息。
  - 2 选择短信息,选择发送信箱或 SIM 卡存储器/发送信箱,用上下导航键翻阅,选中您需要的短信息。
  - <u>3</u> 按选项可进入查看、删除、发送、修改、移动到 SIM 卡等菜单。

#### ■短信息草稿

草稿箱包含未发送的已编辑信息。您可以修改并发送这些信息。 进入手机或 SIM 卡存储器的发送信箱:

- · <u>1</u> 按[Menu/T9]键,选择信息。
  - 2 选择短信息 草稿,用上/下导航键翻阅至需要的信息。
  - 3 按选项可进入查看、删除、发送、编辑、移动到 SIM 卡等菜单。

16- 短信息

■状态报告

接收发送状态报告:

▶ <u>1</u> 按[Menu/T9]键,选择信息 短信息 设置 信息设置。 2 选择发送状态报告 开,选择保存。

请求回复:

您可以向您的发送者请求信息回复。开启该功能您需要支付相关的信息回复费用(该功能需网络支持)。

▶ <u>1</u> 按[Menu/T9]键,选择信息 短信息 设置 信息设置。
2 选择请求回复 开,选择保存。

■语音信箱

您可以向网络运营商申请开通语音信箱服务,数字1键将被自动 设置为语音信息中心的快速拨号键。详细信息请向您的网络运营商咨 询获得。

#### 存储语音信箱号码

如果您的 SIM 卡尚未设置语音信箱号码 , 您必须手动输入并存 储该设置。

- ▶ <u>1</u> 按[Menu/T9]键,选择信息 信息参数 语音信箱。 <u>2</u> 选择信箱号码,输入号码后按 OK 键保存该设置。
- 1.数字1键将被自动设置为语音信息中心的快速拨号键。
   2.如果线路2也有语音信箱服务,您需要另外单独存储该语音信息中心的号码。

#### 开启或关闭留言提示音

如果您希望在收到语音信息时有提示音响起,您可以开启该功能。

▶ <u>1</u> 按[Menu/T9]键,选择信息 信息参数 语音信箱 留言提示 开。

🛕 该功能需网络支持。

拨打语音信息中心号码检索信息

收到信息后直接拨打:

▶ <u>1</u> 在待机状态下按住数字 1 键。

或者:

▶ <u>1</u> 按[Menu/T9]键,选择信息 信息参数 语音信箱 接听留言。

#### ■统计信息

查阅短信息的存储空间状况可以让您了解短信息的存储数量及 SIM 卡和手机的可用存储空间。

- · <u>1</u> 按[Menu/T9]键,选择信息。
  - 2 选择统计信息,即可查看手机存储器利用率,按下导航键查看 SIM 卡存储器、彩信、电子信箱等的存储空间状态。
  - 3 选择详情查看详细信息。

17- 短信息

彩信

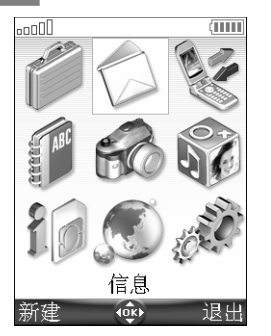

彩信即多媒体信息(以下简称 MMS),允许与 其他具有 MMS 服务功能的移动电话进行信息交换。 MMS 与 SMS 的主要不同点在于 MMS 可以是由文 本+图像/声音或者文本+图像+声音组成的一页或数 页信息。本手机允许通过 Wap™协议传送 MMS。您 可以向您的网络运营商申请开通该业务来发送/接收 MMS。

请向您的网络运营商咨询获得详尽信息以确保您的手机与 MMS 中心的连接设置。您可以通过下面两个步骤接收彩信:

- 接收包含发送者姓名、标题、文本大小等内容的信息通知。
- ・通过网络提取信息内容。

#### ■阅读新收到的 MMS

当手机接收到 MMS 时会有提示音 ,同时显示屏显示领以提示您 有新信息。如有 ♥ 闪动 , 表明存储区已满无法存储新信息 , 您必须 先删除一些 SMS 或 MMS 以接收新信息。

- ▶ <u>1</u> 选择查阅,按 OK 键阅读新信息的信息通知内容。
  - 2 收到信息通知后您可以选择是否提取该 MMS(选项 提取信息)。如果您的信息包含数页请选择翻阅,并按 OK 键。

或者:

- 1 按[Menu/T9]键,选择信息 彩信 接收信箱。
  - 2 屏幕显示 MMS 清单后用上下导航翻阅您要的信息。
  - 3 按选项可以进入查看、回复、删除、转发、号码和地址(提取信息通知中的号码或 E-Mail 地址)、详情等菜单。
  - 4 选择 OK 键或选项 查看即可阅读信息内容。

未读的 MMS 将以黑体的⊠显示,已阅读的 MMS 将显示。信息通知将以<sup>∎</sup>⊠显示。

#### ■保存接收到的 MMS 内容

您可以将接收到的彩信内容(如图片、铃声等)保存在手机的休闲娱乐菜单。

保存正阅读的 MMS 内容:

▶ <u>1</u> 按选项 附件 , 选中要保存的附件后选择选项 存储。

#### ■编辑并发送 MMS

新建 MMS:

- ▶ <u>1</u> 按[Menu/T9]键,选择信息 彩信 写信息。
  - 2 在相应信息栏上填写相关内容,选择选项 确认。
  - 3 按选项并选择发送、发送并存储、存储以及调节配置。

▲ 调节配置(发送状态报告、查阅回复报告或设置优先级)仅用于发送前编辑的该条信息, 否则按默认的信息参数(详细内容请参阅设置彩信参数一节的介绍)发送。

编辑 MMS 时,您需要在 MMS 卡片的下列位置填写相关信息: •至

您可以将您的信息发送给多个接收者(一个主要的接收者及几个 "复制到")。接收者的数量多少跟您所使用的网络运营商有关。

- · <u>1</u> 按 OK 键,直接从电话本选取。
  - <u>2</u>选择电话号码或选择选项 新建直接输入新的电话号码/电子邮件地址)。
  - 3 选择一个空白项[...]添加其他地址或选择有效返回 MMS 卡片。
  - 🛕 如果所选的电话本卡片包含多个内容 您需从已存储的电话号码或邮件地址中选择一个。

•标题

输入信息标题(不得多于 20 个中文字符)。标题在信息通知里显示(需要收件人的手机支持)。

・内容

显示以下屏幕(您可以编辑信息内容):

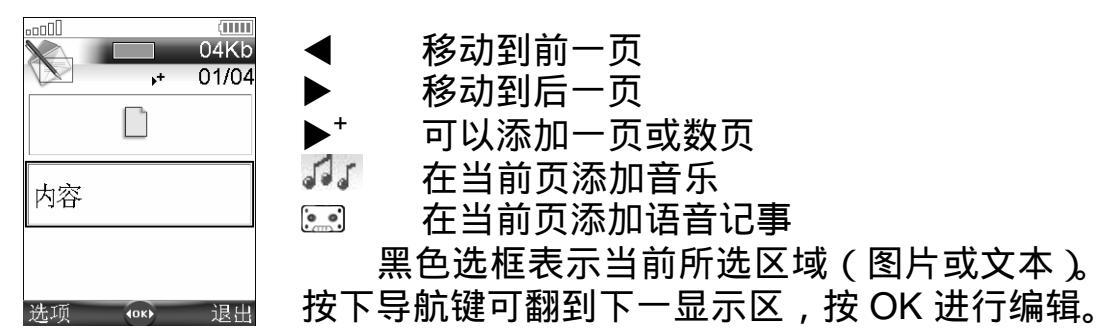

添加图片/视频:

您可以把图片或视频加入到 MMS 中,您所允许发送的 MMS 的 最大容量为 100kB,这与您的网络运营商有关。

· <u>1</u> 选中图像区域并按 OK 键。

2 从图片/视频名称清单中选择一有效文件后按 OK 键确认。 或者选择选项 照相机/视频重新拍摄图像。

▲ 1.图片预览区局部显示您所选取的图片。 2.您可以发送图片清单中不受版权限制的任何图片。

3.如果图像大小超过 MMS 允许发送的文件大小 , 手机会出现文件过大等相关提示。

添加声音:

您可以在 MMS 中添加铃声、音乐及语音记事,发送 MMS 须网络支持,允许发送的最大信息量为 100kB。

1 在图像/内容区域选择选项 添加声音 铃声/音乐/语音记事。

<u>2</u>从显示的文件清单中选择一有效的声音文件。
 您所选的音乐或语音记事即被添加至该信息中并显示

1.您可以发送音乐清单中不受版权限制的任何声音文件,除非容量太大。
 2.如果当前彩信页面已包含视频文件,则不能再添加声音文件。
 3.如果您添加的是语音记事,则屏幕将出现••·图标。

19-彩信

编辑文本:

- ▶ <u>1</u> 选择内容区域,按 OK 键开始在页面中编辑文本信息(每页不得 超过 120 个中文字符)。
- 1.如果输入的文本超过 120 个中文字符,您将无法继续输入。
   2.您可以修改您所选择的文本草稿。
   3.若您的手机编辑模式设为英文,则您就不能编辑中文。

编辑或修改页面内容:

▶ 1 选择选项区域进入以下菜单:

| 选项   | 功能                                                            |
|------|---------------------------------------------------------------|
| 确认   | 当前页面内容为有效。                                                    |
| 选项   | 修改文本颜色及其背景颜色,设置定时器(默认值<br>为3秒),定时器可以设置当前页在转到下一页之<br>前的持续显示时间。 |
| 添加声音 | 从已下载的音乐清单中添加声音。                                               |
| 切换版面 | 转换文本和图像在页面中的位置。                                               |
| 插入页  | 插入新页面或复制当前页(不得超过9页)。                                          |
| 删除页  | 删除当前页。                                                        |
| 预览信息 | 查看内容。                                                         |
|      |                                                               |

<u>2</u> 选择确认确认贝面内容。

 1.选项内容因当前页面内容不同而异;页面内容空白的情况下不会出现"确认"选项。
 2.发送信息前请务必检查您的信息长度。如果添加的图片、视频、声音等文件超过 MMS 允许发送的最大容量,手机会出现文件过大等提示。

添加一页或数页:

▶ <u>1</u> 按右导航键翻到信息的最后一页。

2 选择新增页或选择选项 插入页 新增页。

🛕 一则彩信不得超过9页。

复制页面:

您可以复制页面以修改该页面的内容,新页面具有与原页面相同的字符(文本大小及颜色),这就为您编写 MMS 节省了时间。

- ▶ <u>1</u> 按右导航键翻至信息的最后一页。
  - 2 选择复制页或选择选项 插入页 复制页。

删除页面内容:

▶ <u>1</u> 按[CLR]键可回到空白的 MMS 卡片页面状态。

🕰 如果您选择了一空白页,按"CLR"键则将导致"删除页?"。

・名片

该区域用于在 MMS 中添加电话本卡片。

- ▶ <u>1</u> 选择名片区域,按 OK 键进入电话本清单.
  - 2 选择一个有效的电话本卡片。

🕰 如果所选的电话本卡片名称包含中文字符 , 手机将自动对该卡片重新命名。

20-彩信

・复制到

请参阅上面的"至"一节。

#### ■发送 MMS 前的话机准备

MMS 服务由网络提供,在中国大陆出售的 M900 手机均已按照 中国移动的要求预先设置了 MMS 的参数,用户无需再作设置(这与 您所使用的网络有关。如果没有,请与您的网络运营商联系获得)。

#### 输入并储存设置信息

设置清单最多可存储 3 个 MMS 的连接参数 ,每一个设置记录了 通过专门网关进行 MMS 连接的参数设定清单。

- ▶ <u>1</u> 按[Menu/T9]键,选择信息 彩信 设置 参数设置。
  - 2 选择一个空白项[...],按OK键。
  - 3 输入连接名称按 OK 键确认。
  - <u>4</u>选择信息中心,按选项选择插入 清单,从显示的清单中选择一 个有效主页地址或 http://及 https://根地址,或输入 MMS 中心的 URL 地址,按 OK 键确认。
  - 5 选择连接设置输入相应信息(这与您连接管理中的设置参数有关),选择保存存储该设置。
  - 6 选择网关设置并输入 IP 地址。
  - 7 选择高级设置填写相应信息。
- ▲ 1.所需参数均可向您的网络运营商及 Wap<sup>™</sup> 网关咨询获得。
  - 2.所访问的 MMS 设置内容跟预设参数值有关,连接设置菜单在某些情况下是无效的,这些设置可能已被锁定,是不能为用户所更改的。
    - 3.有关高级设置的更多信息请参阅 "Wap 选项高级设置"中的介绍。

#### 设置彩信参数

发送信息前您可以选择是否开启发送状态报告及阅读报告功能 (确认受信人是否已阅读您的信息),同时您也可为您的信息设置优 先级状态(高/标准/低优先级)。

- ▶ <u>1</u> 按[Menu/T9]键,选择信息 彩信 设置 信息设置。
  - 2 根据屏幕提示输入相关信息后按保存存储该设置。
- 🛕 信息设置选项的内容显示跟您所使用的网络运营商有关。

#### <u>签名</u>

您可以在 MMS 中添加与短信息、电子信箱不同的签名设置 , 详 细内容可参阅短信息 签名一节中的说明。

- 1 按[Menu/T9]键,选择信息 彩信 设置 签名。
- 2 选择插入到信息中 空/内容/名片。
- 3 根据前面的选择,选取相应区域(内容/名片)后设定彩信签名。
- 4 选择保存存储您的签名。
- 🛕 信息设置选项的内容显示跟您所使用的网络运营商有关。

21-彩信

<u>自动提取信息</u>

您可以选择是否自动提取来自于网络运营商的信息内容。 •开:开启,彩信从网络端自动提取。

- ·开(询问):开启提示,收到信息通知后屏幕将显示"提取信息?",
   您可以自行选择是否提取该条信息。
- ·关:关闭,手机在收到信息通知后会有图标或信息提示,然后您可以选择是否提取该信息(选择选项/提取信息)

选择提取模式:

- ▶ <u>1</u> 按[Menu/T9]键,选择信息 彩信 设置 自动提取。 <u>2</u> 选择您想要的提取模式,按 OK 键确认。
- 🛕 自动提取功能需网络支持。

#### ■从发送信箱发送 MMS

发送信箱包含存储过的已发送信息 ,您可以从发件箱中选择这些 信息作为新信息重新发送。

从发送信箱中选取信息:

- ▶ <u>1</u> 按[Menu/T9]键,选择信息 彩信。
  - 2 选择发送信箱,用上下导航键翻阅您需要的信息。
  - 3 按选项可以进入查看、删除、发送等菜单。

A 您不能修改保存在发件箱中的 MMS 内容。

#### ■编辑草稿箱中的 MMS

草稿箱中包含有已存储的未发送信息,您可以对这些信息进行修改并发送。

- <u>1</u> 按[Menu/T9]键,选择信息 彩信。
  - 2 选择草稿,用上下导航键翻阅您需要的信息。
  - <u>3</u> 按选项可以进行删除、全部删除、发送和编辑等操作。

#### ■统计信息

请参阅短信息 统计信息一节中的详细说明。

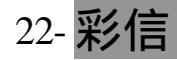

### 电子信箱

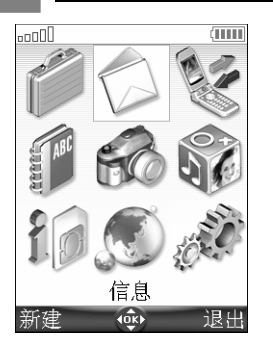

您的手机可发送/接收包含文本、图片、音乐、 记事卡片等附件信息的电子邮件。请仔细阅读下面 的说明以正确设置并使用该功能。

#### ■阅读新收到的电子邮件

您需要先从网络端提取电子邮件以阅读邮件内容。您可以通过以下几种方法提取邮件内容:

从电子信箱主菜单:

▶ <u>1</u> 按[Menu/T9]键选择信息 电子信箱 提取邮件。

从接收信箱进入:

▶ <u>1</u> 按[Menu/T9]键选择信息 电子信箱 接收信箱 提取邮件。 <u>2</u> 如接收信箱里已有邮件,则选择接收信箱 选项 提取邮件。

您所提取的信息将被自动保存在接收信箱中。

▶ <u>1</u> 按[Menu/T9]键选择信息 电子信箱 接收信箱。

| 2 用上下导航键翻阅邮件清单,按选项可访问以下选项清单: |                     |
|------------------------------|---------------------|
| 选项                           | 描 述                 |
| 提取邮件                         | 连接至远端服务器提取有效的电子邮件   |
| 查看                           | 查阅您所选择的邮件内容         |
| 回复                           | 回信给发件人              |
| 全部回复                         | 回信给该邮件的发件者及所有的邮件接收者 |
| 删除                           | 删除当前的电子邮件           |
| 全部删除                         | 删除存储在收件箱的所有邮件       |
| 转发                           | 将当前邮件转送至其他的电子邮件地址   |
| 号码和地址                        | 查看当前邮件所包含的所有电子邮件地址  |
| 附件                           | 查看电子邮件的附件内容         |
| 详情                           | 查看电子邮件的详细信息(大小、日期等) |

\_<u>4</u> 选择 OK 或选择选项 查看读取信息。

1.您不能修改信箱里的邮件内容。

2.带附件的电子邮件显示 № 图标,附件阅读后将显示 № 。

3.本手机不支持 HTML 格式的邮件,且不支持文件的中文命名。

4.若邮件内容显示不正常,请确认邮件所采用的编码(本手机邮件支持的汉字编码主要有 BIG5、GB2312、UTF-8等)。

未读的电子邮件以黑体的☑表示,已阅读则显示∞。

#### 23- 电子信箱

■新建电子邮件

- · <u>1</u> 按[Menu/T9]键并选择信息 电子信箱。
  - 2 选择写信息并滚动导航键到至区域,按 OK 键选择一个有效的地 址或直接输入新的电子邮件地址,按 OK 键并选择有效。
  - 3 在标题区域,按OK键输入邮件标题(最多20个中文字符)。
  - 4 滚动导航键至文本区域,输入邮件内容,按 OK 键确认。
  - <u>5</u> 如果您想为邮件添加图片、音乐等信息,则将导航键滚动至附件 区域,按OK键选择图片、振铃铃声等有效文件后选择有效。
  - <u>5'</u> 如果附件区域已有文件,则按 OK 键进入附件清单。再次按 OK 键,选择新选择添加新的图片、振铃铃声等信息,然后选择有效。
  - <u>6</u> 移动导航键至抄送区域,按 OK 键选择一个有效的地址或直接输入新的电子邮件地址。选择有效。
- 1.在附件区域按OK 键可进行新选择、删除、全部删除、详情及信息量估算值等操作。
   2.您可以通过选择OK 信息量估算值查看附件大小。

#### ■邮件设置

本节介绍了如何使您发送/接收邮件的信息服务个性化。

#### 发送邮件前的话机准备

邮件服务由网络提供,发送/接收电子邮件前需先设置邮件的连 接参数。如果没有,请与您的网络运营商联系获得详尽信息以确保您 的手机跟邮件中心的连接设置。

设置清单最多可存储 3 种关于邮件的连接参数 ,每一种设置记录 了通过专门网关进行邮件传送的参数设置清单。

#### 输入并储存设置信息

如果您在连接管理里设置了相关的连接参数(请参阅连接管理一 节的说明),您只需设定以下连接参数。

- <u>1</u> 按[Menu/T9]键,选择信息 电子信箱 设置 信箱参数设置。
  - 2 选择一个空白项[...],按 OK 键。
  - 3 输入信箱名称并按 OK 键确认。
  - <u>4</u>选择连接设置输入相应信息(电路连接/分组接入跟连接管理中的设置参数有关),选择保存存储该设置。
  - 5 选择服务器设置。输入相关信息后按 OK 键保存。
  - 6 通过该选项您可根据实际需要选择是否在服务器保留邮件副本。
- 7 选择帐号信息,输入电子邮件地址、发件人帐号及密码后按保存。

1.所需参数均可向您的邮件服务商咨询获得。
 2.同一连接名称不能被重复使用,出现错误信息时请您务必检查连接名称。
 3.您所访问的邮件设置内容跟预设参数值有关,连接设置菜单在某些情况下是无效的,这些设置可能已被锁定,是不能为用户所更改的。

#### 签名

请参阅彩信 签名一节的说明。

#### 24- 电子信箱

接收邮件大小限制

该参数用于设定您的信箱所能接收的邮件及其附件的最大容量。 您可以更改设定该最大值为 1~1024kB。

设置最大容量值:

- ▶ <u>1</u> 按[Menu/T9键,选择信息 电子信箱 设置 接收邮件大小限制。 2 输入您希望的最大提取容量。
- ▲ 从服务器下载邮件时手机会先检查电子邮件的大小。如果其大小超过存储在您手机上的 最大容量区域的数值,您将无法下载该电子邮件内容。

■从发件箱发送邮件

发件箱包含您存储过的已发送邮件。

- ▶ <u>1</u> 按[Menu/T9]键,选择信息 电子信箱 发送信箱。
  - 2 用上下导航键翻阅您要发送的邮件。
  - <u>3</u> 按选项可进行查看、删除、发送、电子邮件地址等操作。
- ▲ 您不能修改存储在发件箱的电子邮件内容。

#### ■修改草稿箱中的邮件

草稿文件夹包含您所存储的未发送信息。

- ▶ <u>1</u> 按[Menu/T9]键,选择信息 电子信箱。
  - 2 选择草稿并用上下导航键翻阅您要修改的邮件。
  - 3 按选项可进行查看、删除、发送、电子邮件地址等操作。
  - ▲您所发送的草稿信息将自动从草稿箱中删除。

■统计信息

请参阅短信息统计信息一节中的详细说明。

25- 电子信箱

诵话管理

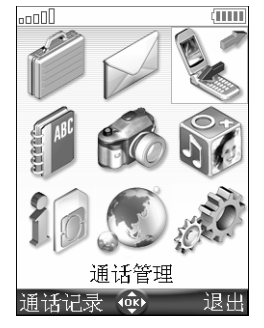

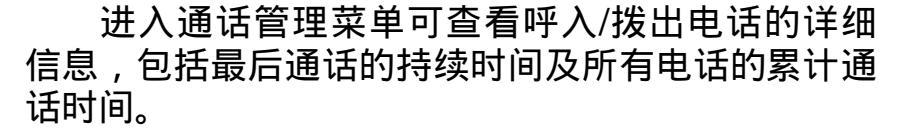

#### ■通话记录

记录了最后拨出的电话、最后未接电话和最后已 接听电话的详细信息。

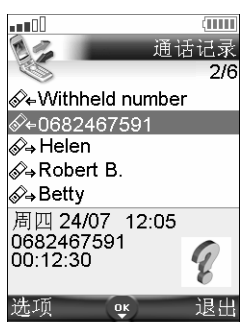

<u>1</u> 按[Menu/T9]键,选择通话管理 通话记录。
 <u>2</u> 用上/下导航键翻阅通话记录清单。

清单中的图标 ↔ ↔ 終分别表示已拨出电话、 已接听来电及未接来电。如果呼叫者的号码已知,且 在电话本中,显示呼叫者姓名,否则显示号码。如果 您的网络不支持来电显示功能,则没有号码显示。按 发送键拨打选中的号码。

🛕 在待机状态下按发送键可直接访问所有的通话记录清单。

■通话计时

通话计时存储线路 1 和线路 2 上所有的语音呼叫、调制解调器呼 叫和 GPRS 计数器的计时信息。

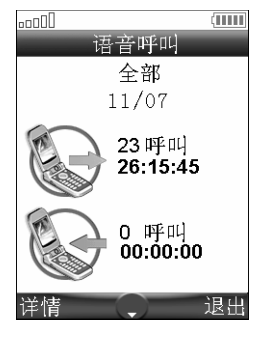

<u>1</u> 按[Menu/T9]键,选择通话管理 通话计时。 <u>2</u> 选择显示计时,用上下导航键翻看所有计时信息。

图。选择详情将显示归属网络、国内(网间)漫游和国际 (网间)漫游的计时信息。

2.如果有线路2将分别显示线路1和线路2。

话费查询

某些网络运营商会向您提供话费余额信息。详情请向网络运营商咨询。

- ▶ <u>1</u> 按[Menu/T9]键,选择通话管理 通话计时 话费查询。
  - 2 选择查询拨号或设话费查询号码。

#### 提示设置

您可以开启提示音(以1分钟为基数,最多为59分钟),以便手 机在通话过程中发出提示音提醒用户掌握通话时间(本手机将提前10 秒于您所设置的提示时间向您发出提醒音)。

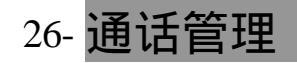

- ▶ <u>1</u> 按[Menu/T9]键,选择通话管理 通话计时 提示设置。
  - <u>2</u>选择开打开提示功能。输入提醒时间间隔(比如 2 就代表在通话 中每 2 分钟提醒一次)。按 OK 键确认该设置。

通话计时—清零

该功能将所有通话计时清零,操作该功能需要输入4位手机密码 (默认密码为:0000)。

▶ <u>1</u> 按[Menu/T9]键,选择通话管理 通话计时 清零 是。 2 输入手机密码然后按 OK 键确认。

■通话计费

某些网络运营商提供通话计费服务,您可以查询最后呼叫话费和 全部话费,不过您需要先设置货币单位和计费标准。

设置单位计费:

- ▶ <u>1</u> 按[Menu/T9]键,选择通话管理 通话计费 计费方式 货币。 2 选择编辑,输入 PIN2 码。
  - 3 输入货币名称及单位计费,依次按 OK 键确认。

为通话计费选择计费单位:

▶ <u>1</u> 按[Menu/T9]键,选择通话管理 通话计费 计费方式 单位。

🛕 如果计费类型设成单位 , 单位将显示话费限额及所剩金额。

#### 设置话费限额

该功能需网络支持。您可以设置话费限额,当话费达到该额度时, 任何付费的呼入和拨出电话都被禁止。该功能不影响紧急呼叫。

- ▶ <u>1</u> 按[Menu/T9]键,选择通话管理 通话计费 话费限额。
  - 2 选择编辑, 输入 PIN2 码。
  - 3 输入话费限额(用#键输入小数点),按 OK 键确认。

🛕 当话费限额设成选择屏幕将显示编辑或无限制。

显示计费

▶ <u>1</u> 按[Menu/T9]键,选择通话管理 通话计费 显示计费。 2 用上下导航键翻看相关计费信息。

🛕 根据上面所选的计费类型显示剩余金额。

#### 计费清零

将所有计费清零:

- ▶ <u>1</u> 按[Menu/T9]键,选择通话管理 通话计费 清零。
  - 2 选择是,输入 PIN2 码,按 OK 键确认。

#### 27-通话管理

■通话录音

您可以将通话内容进行录音,本手机允许的通话录音长度为2分钟。如果手机录制了好几个通话内容,则将逐条播放录音。 播放通话录音:

▶ <u>1</u> 按[Menu/T9]键选择通话管理。

2 选择通话录音后开始播放录音。

使用录音功能录制通话内容,请遵守各地方法规。

#### 线路选择

该功能需网络支持。如果您的 SIM 卡支持,您可以有两个电话号码并选择使用(比如一个用于商务电话,另一个用于私人电话)。

- ▶ <u>1</u> 按[Menu/T9]键,选择通话管理。
  - 2 选择线路选择,显示当前使用线路。
  - 3 选定所需线路。按 OK 键选择。

1.此功能需网络支持,您的手机可能不会出现该选项,请向网络运营商咨询获得详尽信息。
 2.可以给线路1和线路2命名(如:办公和住宅)。命名方法请参照"显示本机号码"一节的介绍。无论您选哪一条作为呼出线路,您都可以从任一条线路接听电话。

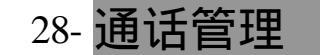

电话本

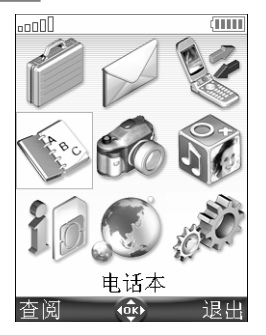

手机和 SIM 卡都有用于存储数据(姓名、电话 号码等)的存储区,即电话本。手机电话本的存储 容量为 500 个手机电话本卡片。这些卡片可以包含 以下信息:姓、名、家庭电话号码、移动电话号码、 单位电话号码、传真号码、电子邮件地址 1(默认) 及 2、地址(街道与门牌号、邮政信箱、邮政编码、 区(县)、省/市/自治区、国家)、公司信息(工作 单位和职务)、语音拨号、组、铃声、图片。

SIM 卡电话本的存储容量由 SIM 卡决定,一张 SIM 卡电话本卡片包 含:姓名、号码和语音拨号。使用电话本浏览功能时,在无预先设定 的情况下(详情请参阅分组浏览一节的说明),您可以同时查看手机 电话本和 SIM 卡电话本。

▲ 在待机状态下按左导航键可直接浏览电话本。

#### ■存储姓名和电话号码

姓名和电话号码可以直接存储在电话本中,也可以从其他存储区 (如短信息、MMS 和通话记录等)提取。

您可以通过下面几种方法将电话号码存储到不同的电话本:

#### 存入手机电话本

在待机状态下:

- ▶ <u>1</u> 输入电话号码,选择存储 新建手机电话本。
  - <u>2</u>选择您要存储的电话号码类型:家庭电话号码、移动电话号码、
     单位电话号码或传真号码。输入相应信息,选择保存。

通过菜单:

▶ <u>1</u> 按[Menu/T9]键,选择电话本 增加号码 手机电话本。 2 输入相应信息,选择保存。

#### 存入 SIM 卡电话本

在待机状态下:

- ▶ <u>1</u> 输入电话号码,选择存储 新建 SIM 卡电话本。
- 2 输入相应信息分别按 OK 键确认,选择保存存储该设置。
- 通过菜单进入:
- ▶ <u>1</u> 按[Menu/T9]键,选择电话本 增加号码 SIM 卡电话本。
  - 2 输入姓名和号码并分别按 OK 键确认,选择保存存储该设定。

29-电话本

存储其他存储单元号码

通话记录中的已拨出电话、未接听来电、已接听来电及短信息等 存储单元中的电话号码都可以存入电话本:

- ▶ <u>1</u> 从上述的存储区中选择电话号码,选择选项。
  - 2 选择存储,按前面的操作步骤进行存储。
- ▲ 1.输入电话号码和姓名的过程中,按[CLR]键将删除字符,轻按会删除最后一个字符,按 住将删除所有的字符。

2.符号'\*'、'+'、'P'、'#'和'\_'可以作为号码的一部分存储。

#### 复制/移动电话本卡片

通过该功能您可以复制/移动手机电话本或 SIM 卡电话本中的一 些电话号码至其他目录下。

- ▶ <u>1</u> 按[Menu/T9]键,选择电话本 浏览。
  - 2 选定一个电话本卡片,选择选项 复制/移动。
  - 3 选择手机电话本、SIM 卡电话本、固定拨号或机主名片。 该电话本卡片的内容即被复制/移动至相应目录下。

全部复制

该选项用于复制并移动电话本的内容(从手机电话本复制到 SIM 卡电话本或从 SIM 卡电话本复制到手机电话本 )。

- \_<u>1</u> 按[Menu/T9]键,选择电话本 浏览 选项 全部复制。
  - 2 选择手机到 SIM 卡或 SIM 卡到手机。
  - 3 当您将手机电话本内容复制到 SIM 卡存储器时,如果 SIM 卡存储器没有足够空间存储您所复制的内容,屏幕会出现提示信息。
- ▲ 1.当您选择从手机电话本复制到 SIM 卡电话本时,如果手机电话本卡片包含好几个号码 (家庭电话号码、移动电话或传真等),则仅复制第一个号码至 SIM 卡存储器。
  - 2.当您选择从 SIM 卡电话本全部复制到手机电话本时,手机则自动将 SIM 卡电话本中的 电话号码复制至手机电话本的家庭电话号码中。

#### ■添加手机电话本卡片图标

您可以为您的手机电话本卡片添加个性化的图片、图标及拍摄的 照片。当该电话号码呼入时,手机即显示该图标。

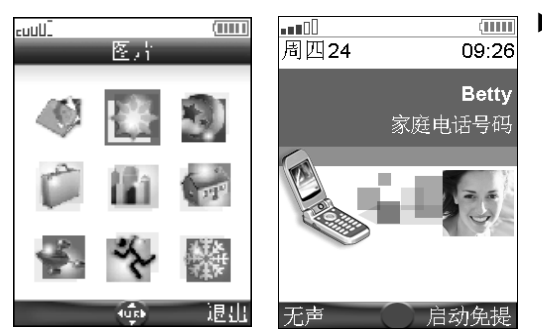

- 1 按[Menu/T9]键,选择电话本。
  - 2 选择增加号码。
  - 3 选择手机电话本,滚动下导航 键至图片区域,按 OK 键选择 电话本卡片图标。
  - 4 选定图标后按保存存储。
     您也可以在图标列表中选择
     进入图片文件清单,选定图片
     后按保存存储该设定。

30-电话本
#### ■将铃声/音乐/语音记事设为来电铃声

您可以将铃声、音乐及语音记事设为电话铃声,当该号码呼入时, 手机即会播放该铃声。

- ~ <u>1</u> 按[Menu/T9]键,选择电话本 增加号码 手机电话本。
  - 2 滚动下导航键至铃声区域,按OK键选择音乐、语音记事或无声 后按OK键确认。
  - 3 选择您需要的声音文件后按保存存储该设定。
- ▲ 如果没有为手机电话本卡片指定铃声,则当该来电呼入时,手机播放默认的钤声(详见 钤声选择一节的说明)。

#### ■编辑手机电话本和 SIM 卡电话本

在待机状态下:

- ▶ <u>1</u> 按左导航键直接进入电话本。
  - 2 按上下导航键翻看姓名清单,选中一个,按OK键进行编辑。
  - 3 修改以后,选择保存。

通过菜单进入:

- · <u>1</u> 按[Menu/T9]键,选择电话本。
  - 2 选择浏览,按上下导航键翻看姓名清单,选中一个,选择选项。
  - 3 选择查看,进行编辑修改以后,选择保存。

▲ 待机状态下您可以通过输入#键和 SIM 卡电话本的序号键快速查看 SIM 卡电话本。 例如:要查看存储在 SIM 卡电话本中的第2个电话号码,您只需按2键和 #键。 您可以直接在手机电话本卡片中设置语音拨号。

创建语音拨号

- ▶ <u>1</u> 在待机状态下按左导航键直接进入电话本。
  - 2 翻至要设置的号码(手机电话本),按OK键或选择选项 查看。
  - 3 选中语音拨号区域并按OK键。选择新建按照手机提示录制语音。 如果已有语音拨号,选择选项 录音可修改录制的语音。您至少 要念两次,发音应该尽可能清晰。如果语音相符,会显示已存储。
- ▲ 如果电话本卡片里记录了好几个电话号码(家庭电话号码、移动电话等),您必须选择其 中一个号码设置语音拨号。

### ■查看和拨打电话本中号码

在待机状态下:

- ▶ <u>1</u> 按左导航键直接进入电话本,选中想要的号码。
  - 2 按发送键或选择选项 拨号以拨打该号码。

通过菜单进入:

- ▶ <u>1</u> 按[Menu/T9]键,选择电话本 浏览,选中想要的号码。
  - 2 按发送键或选择选项 拨号以拨打该号码。

浏览电话本时,您可通过下述方法快速查找存储在电话本中的号码:

- ・ 轻按上/下导航键逐条翻看查找;
- 长按上/下导航键可翻页查找电话本内容。按住上导航键翻看电话 本前一页的五条信息;按住下导航键翻看电话本后一页五条信息;

31-电话本

 按键盘查找对应的字母,例如:按数字2键两次出现以字母"B"开头的名字。如果是简体中文,即显示以汉语拼音"B"开头的名字。
 1.若您希望提高查看和浏览电话本的速度,建议您将SIM卡中的部分或全部号码复制到 手机电话本中,并在电话本浏览状态下,选择选项分组浏览,从所有姓名,手机电话本或SIM卡电话本中选定手机电话本的浏览模式。手机预设的浏览模式为所有姓名。
 2.短信息、彩信等其他应用场合,浏览电话本的模式为所有姓名,因此SIM卡和手机中的信息会同时显示。

■分组浏览

您可以将电话本分成几个文件夹,当进入电话本选项时可以单独 以手机电话本、SIM 卡电话本或其中一个组的形式浏览。

▶ <u>1</u> 按[Menu/T9]键,选择电话本 浏览 选项 分组浏览。

2 选择所有姓名、手机电话本、SIM 卡电话本或选择其中一个卡片 群组名(详见建立卡片群组的相关说明)。

■语音拨号

查看语音拨号电话号码清单:

- ▶ <u>1</u> 按[Menu/T9]键,选择电话本 语音拨号 清单。
  - 这中需要的号码。按选项选择回放试听语音录音;选择删除删除 该语音拨号设置;选择录音创建新的语音拨号。

从语音拨号清单中删除所有的电话号码:

▶ <u>1</u> 按[Menu/T9]键,选择电话本 语音拨号 全部删除。 使用语音拨号:

- ▶ 1 按住发送键约 2 秒钟。
  - 2 按照显示屏提示发音,要尽可能清晰。
  - 3 显示屏显示姓名和电话号码,然后拨号,过程和正常拨号相同。

■电话本剩余空间

- ▶ <u>1</u> 按[Menu/T9]键,选择电话本。
  - 2 选择统计信息查看手机电话本的已用内存;按下导航键可以查看 SIM 卡电话本、固定拨号的存储空间状况。

# ■建立卡片群组

该功能允许您将多个手机电话本卡片定义为一个组 ,并为包含在 该组的所有电话本卡片单独设定一种来电铃声。

创建群组:

▶ <u>1</u> 按[Menu/T9]键,选择电话本。

| <u>2</u> | 选择组并选定 | Ē一个空白模板[] , 按 OK 键即显示下列选项: |  |
|----------|--------|----------------------------|--|
|          | 选项     | 功能                         |  |
|          | 组名     | 组名                         |  |
|          | 铃声     | 从铃声集中选择一铃声                 |  |
| 3        | 输入或选择机 | ∃应的数据,按 OK 键。              |  |

\_<u>4</u>\_选择保存,存储该设置。

32-电话本

#### 组建立后,可以进行修改或删除。

存储号码时选择加入某个组:

- 1 进入手机电话本,打开一个手机电话本卡片。
  - 2 选择组,按OK键从已有的组清单里选择一个组。
  - 3 选择保存存储设置。

🛕 您只能在手机电话本卡片里设定组。

■机主名片

机主名片是存储您个人信息的特殊存储区。除了组和语音拨号, 机主名片和其他手机电话本卡片一样。

- ▶ <u>1</u> 按[Menu/T9]键,选择电话本 机主名片。
  - 2 选择查看,输入相应信息。选择保存存储该设置。

由短消息/红外口/电子信箱发送机主名片:

- 1 按[Menu/T9]键,选择电话本 机主名片。
  - 2 选择发送方式… 红外口(红外口自动打开)/短信息/电子信箱, 按 OK 键进行发送。

#### ■显示本机号码

本手机可以显示存储在 SIM 卡上线路 1 的语音电话号码、线路 2 的语音电话号码和传真号码(取决于 SIM 卡,请联系您的网络运营 商以获得更多信息)。这些号码可能已经存储在您的 SIM 卡上,您 也可以自己输入上述号码。

查看、命名和编辑本机号码:

- ▶ <u>1</u> 按[Menu/T9]键,选择电话本。
  - 2 选择本机号码,屏幕即显示 SIM 卡中线路 1 的号码。
  - 如果没有,可以选择编辑,输入您的移动电话号码和名字。

<u>3</u> 如果网络支持,按下导航键可以查看或编辑线路2和传真号码。

▲ 线路 2、数据来电、传真号码及本机号码显示须网络支持,这跟您所使用的 SIM 卡有关。

# ■固定拨号(FDN)

固定拨号是一种网络功能,需网络支持。该功能开启后,只能拨 打与固定拨号清单相符的号码。固定拨号的数量取决于 SIM 卡的容 量。呼叫转移或发送短信息的号码也必须在固定拨号清单中。开启或 输入固定拨号受 PIN2 码的保护。

下列选项只有在您的 SIM 卡支持固定拨号功能的情况下才会出现。 开启/关闭 FDN:

- ▶ <u>1</u> 按[Menu/T9]键,选择电话本 固定拨号 状态 开/关。
  - 2 按要求输入 PIN2 码,按 OK 键确认。

🛕 您的手机可能不会显示固定拨号选项 , 请向网络运营商咨询获得详尽信息。

33-电话本

查看 FDN 清单中的电话号码:

- ▶ <u>1</u> 按[Menu/T9]键,选择电话本 固定拨号。
  - 2 选择查看可以查看 FDN 清单中的号码。如果 FDN 清单中没有号码,则显示"空",然后退回到 FDN 菜单。在 FDN 清单中有号码时,选择选项可以对 FDN 清单中的号码进行各种相关操作。

创建 FDN 号码:

- ▶ <u>1</u> 按[Menu/T9]键,选择电话本 固定拨号 新建。
  - 2 输入 PIN2 码并根据屏幕提示进行各种相关操作。

# ■导出...

该功能允许您发送电话本卡片至其他设备(如 PC 机)。您必须 先把卡片储存到休闲娱乐的其它辅助菜单项。

- ▶ <u>1</u> 按[Menu/T9]键,选择电话本。
  - 2 选择导出…,并选择是,手机通讯录的所有内容即以.vcf 文件格 式存储在休闲娱乐的其它选项。
- A ... vcf 格式的文件可直接通过红外口或短信息发送。

照相机

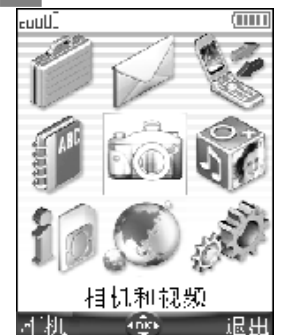

本手机具有拍照功能。您可以将这些照片存储 在休闲娱乐的图片选项,或者:

 ・ 设成个性化的待机画面/开机画面/关机画面(详细内容参阅将图片/动画设为待机画面(主/外屏幕), 开机画面或关机画面一节的介绍)。

● 通过 MMS、电子信箱、Mini SD 卡或红外口 ■ 传送至其他设备(如:手机、PC 机)。

根据分辨率大小,照片可分为以下六种模式: 2M 像素(1224×1632 像素) 高(96 标准(480×640 像素) 壁纸(2 肖像(240×240 像素) 信息(

高(960×1280像素) 壁纸(240×320像素)

信息(120×160 像素)

使用照相机功能请遵守本地所有关于拍摄相片的法律法规。 请勿违法使用该功能。

在打开/合上翻盖的情况下您都可以访问照相机选项。 ▲ 相机有效像素数:100万,记录像素数:200万。

照相机图标

# ■照相机主界面及相关图标

使用照相机功能时,手机屏幕如下图所示(默认状态下):

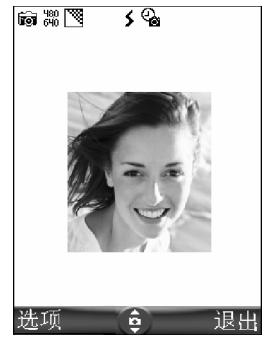

选择照相机选项时,手机可能会出现以下图标:

| 图 标                                                         | 描述                         |
|-------------------------------------------------------------|----------------------------|
| ÎÔI                                                         | 打开照相机功能                    |
| 120 240 240<br>160 240 320<br>480 960 1224<br>640 1280 1632 | 分辨率模式                      |
| \$                                                          | 微型灯                        |
| Q.                                                          | 打开自拍功能                     |
|                                                             | 图像质量模式( 非常精细、精细、<br>经济模式 ) |
|                                                             | 拍摄模式(标准、夜晚、运动等)            |
|                                                             | 调节亮度                       |
|                                                             | 调节对比度                      |
| ₩ 🖗 🔆                                                       | 调节白平衡(室内昏暗、户外等)            |
| $\nabla \Delta$                                             | 调节锐度(标准、平滑、锐利)             |
| 1x 2x 3x 4x<br>5x 5x 10x                                    | 缩放                         |

35-照相机

# ■合上翻盖的状态下

这是使用 M900 手机拍照的标准方式。

正确使用跟照相机有关的按键

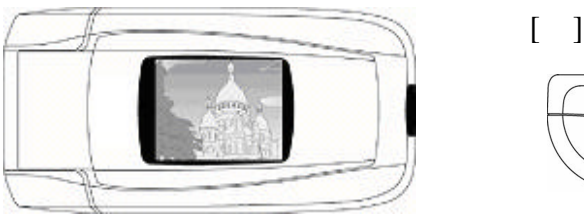

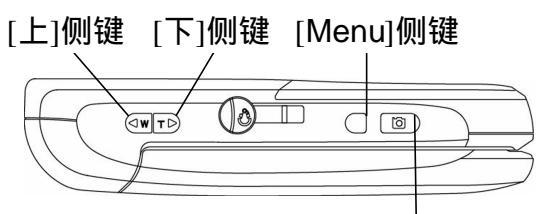

[照相机/录像]侧键

1.拍照前请检查所取景物是否在屏幕的合适位置。 2.待机状态下打开镜头盖可直接进入照相机选项。

相关的按键功能说明如下表:

|    | 按键         | 描述                      |
|----|------------|-------------------------|
| 1  | [照相机/录像]侧键 | 按下该键可拍照 ; 访问选项时可用作 OK 键 |
|    | [Menu]侧键   | 取景状态下按该键可访问选项清单         |
|    | [上]侧键      | 放大                      |
| ۳D | [下]侧键      | 缩小                      |

手机背面有一个照相机镜头盖,拍照时请务必确认打开此盖,否则屏幕会出现相关的提示信息。

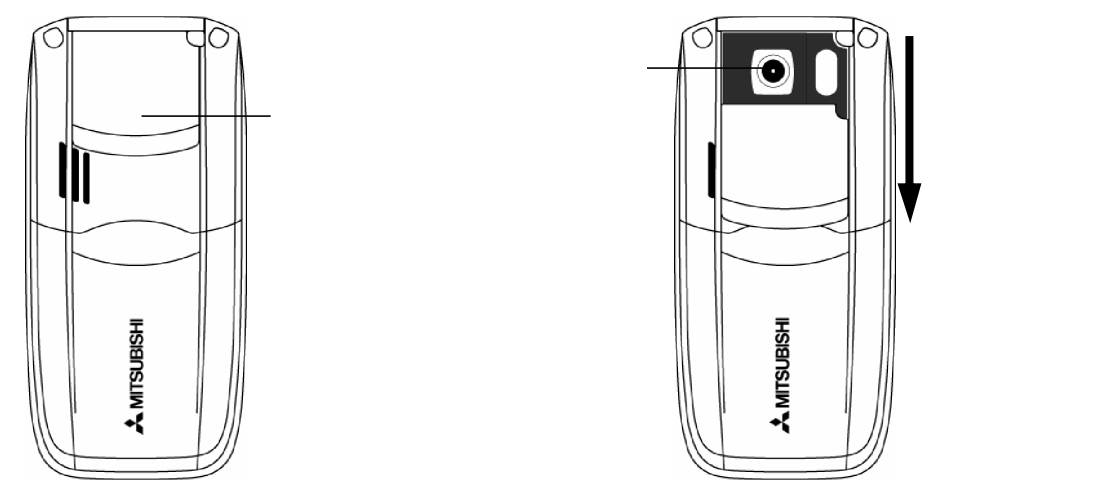

拍照时正确的握持方法

所取景物在手机后面

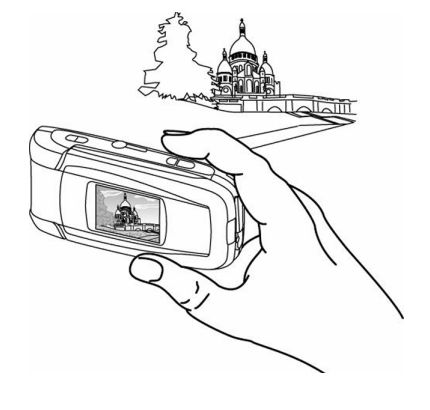

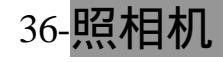

拍照

- <u>1</u> 打开镜头盖或者按[照相机/录像]侧键并打开镜头盖。
  - 2 取景后按[照相机/录像]侧键进行拍照。

1.通话过程中不能拍照。
 2.拍照时手机会发出类似于照相机发出的快门声。您不能将该快门声设为无声。
 3.拍完照后请务必关闭镜头盖,否则会挡住听筒,影响通话质量。

#### 储存/删除图片

当您拍完照片,显示屏即显示"保存该照片?"的提示,按OK 键图片即以.jpg格式自动保存在休闲娱乐的图片选项。除非您预先设 定储存至 Mini SD 卡。

▶ <u>1</u> 按[CLR]键或选择 OK 来删除/保存该照片。

### <u>拍照参数设定</u>

在取景状态下按[Menu]侧键可以调整图片的各项参数设置,如分 辨率、质量、亮度及缩放等功能。

| が辛、火里、リ         |                                                        |
|-----------------|--------------------------------------------------------|
| ▲▼ 退出 ок        | 切换到录像功能:                                               |
| 录像机             | 该功能用于从照相机状态下切换到录像功能。                                   |
| 分辨率<br>质量<br>亮度 | ▶ <u>1</u> 按[Menu]侧键,选择录像机。<br><u>2</u> 按[照相机/录像]侧键确认。 |
| ▲▼ 退出 ок        | 调整图像分辨率:                                               |
| ○ 2M 像素<br>○ 高  | ▶ <u>1</u> 按[Menu]侧键,选择分辨率。                            |
| ~<br>● 标准       | <u>2</u> 选择 2M 像素、高、标准、壁纸、肖像或信息。                       |
| ○壁纸             |                                                        |

1.壁纸选项用于将照片设为手机主/外屏幕的待机画面、开/关机画面。
2.如果您要通过邮件或 MMS 发送该图片,建议使用信息模式。

调整图像质量:

该选项用于调整图像的清晰度水平。图像越清晰,文件越大。 如果您要通过邮件或 MMS 发送该图片,建议使用经济模式。

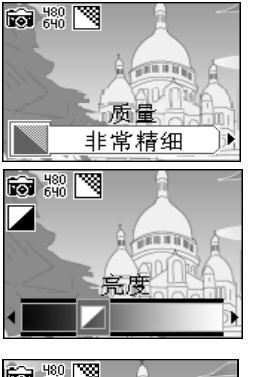

- 1 按[Menu]侧键,选择质量 非常精细/精细/经济 模式。
- 2 按[照相机/录像]侧键确认。

调整图像亮度:

►

- ▶ <u>1</u> 按[Menu]侧键,选择亮度。
  - 2 选择一种亮度水平,按[照相机/录像]侧键确认。

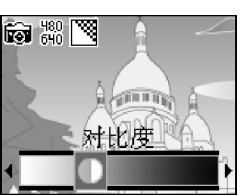

- 调整图像对比度:
- ▶ <u>1</u> 按[Menu]侧键,选择对比度。
  - 2 选择一种对比度级数。
  - 3 按[照相机/录像]侧键确认。

37-昭相机

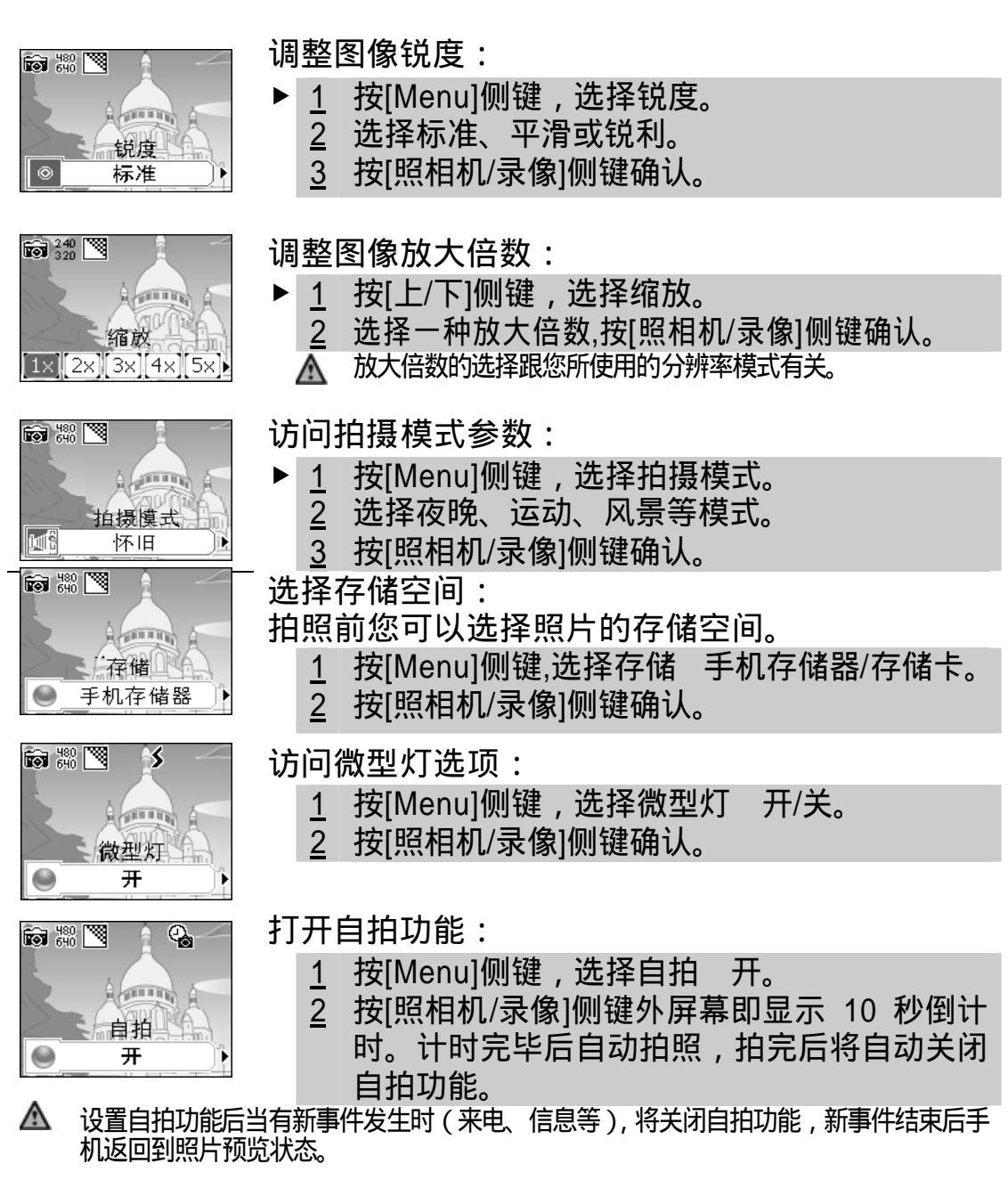

显示/隐藏信息图标:

该选项用于设置显示/隐藏手机顶部的信号图标。

<u>1</u> 按[Menu]侧键,选择信息开(显示图标)/关(隐藏图标)。 2 按[照相机/录像]侧键确认选择。

# 微距开关设置:

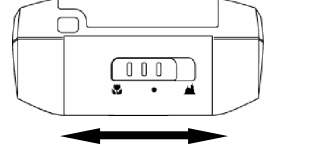

该选项用于调焦以便近距离拍照。您可以根据 需要移动焦距调整键以达到期望的效果。 ▲ 您可以打开翻盖来调整焦距。 合上翻盖的情况下焦距将保持先前的设置不变。

38-昭相机

浏览照片

▶ <u>1</u> 打开翻盖,在待机显示状态下按[Menu/T9]键。
<u>2</u> 选择休闲娱乐 图片。选定一张图片后按 OK 键浏览。

#### ■打开翻盖的状态下

在打开翻盖的情况下您可以通过键盘上的按键调整各项设置以完 成拍照。按键说明如下:

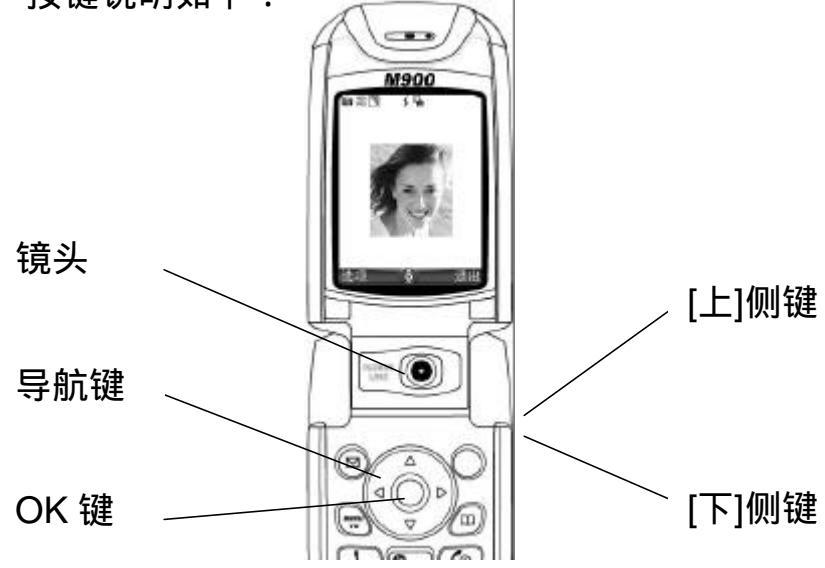

### 快捷键

每一个跟照相机选项有关的按键可能有多项功能。使用照相机功能时,请按下面的说明正确使用这些按键。

| 按键         |       | 描述         |
|------------|-------|------------|
|            | [上]侧键 | 访问缩放面板     |
| ۳D         | [下]侧键 | 访问缩放面板     |
| 0          | OK 键  | 拍照键        |
| 9          | 右导航键。 | 访问照片模式选项面板 |
| $\bigcirc$ | 左导航键。 | 访问亮度控制面板   |
| 0          | 上导航键。 | 访问缩放控制面板   |
| Q          | 下导航键。 | 访问质量控制面板   |

🛕 上述按键功能只在拍照取景状态下有效。按上/下/左/右导航键可切换至相关的功能面板。

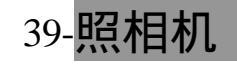

# 拍照时正确的握持方法

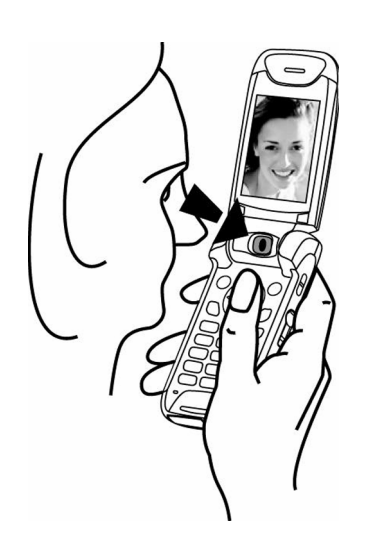

所取景物在手机前面

# 访问照相机选项

- ▶ <u>1</u> 在待机显示状态下按[Menu/T9]键,选择相机和视频 拍照。 您也可以在待机状态下直接按 OK 键进入照相机选项。
- 🛕 访问照相机选项时手机红外口自动关闭。

# <u>自拍</u>

自拍时手机主屏幕显示镜向画面。

- 1 对准镜头,在主屏幕上预览图像。
- 2 调整相关的参数设置,按 OK 键拍照。 ▲ 1.通话过程中不能拍照。
  - 1.通话过程中不能拍照。
     2.拍照时手机会发出类似于照相机发出的快门声。
     3.您不能将快门声设为无声。

# 储存/删除图片

当您拍完照片,显示屏即显示"保存此照片?"的提示,按OK 键图片即以.jpg格式自动保存在休闲娱乐的图片选项。除非您预先设 定储存至存储卡。

▶ <u>1</u> 按[CLR]键或选择 OK 来删除/保存图片。

拍照参数设定

#### 在取景状态下按选项可访问以下参数设置:

| 选 项 | 描述              |
|-----|-----------------|
| 录像机 | 从照相机选项切换到录像机选项  |
| 设置  | 访问设置清单          |
| 相框  | 打开/关闭相框拍摄模式     |
| 微型灯 | 打开/关闭微型灯        |
| 自拍  | 打开 10 秒倒计时的自拍功能 |

# 40-照相机

拍照前您也可以调整照片的参数设置。

| • | 1 | 在取景状态 | 下按选项 | 设置。 |
|---|---|-------|------|-----|
|   |   |       |      |     |

| 设置项目    | 描述                 |  |
|---------|--------------------|--|
| 分辨率     | 选择图像尺寸大小           |  |
| 质量      | 选择图像清晰度水平          |  |
| 快门声     | 设定快门声大小(不能设为无声)    |  |
| 微型灯     | 设定微型灯亮度            |  |
| 信息      | 显示/隐藏屏幕顶部的信息图标     |  |
| 存储      | 选择将照片保存在手机存储器或存储卡中 |  |
| 0 担据重要次 |                    |  |

<u>2</u> 根据需要设定相关内容后按 OK 键确认,选择保存存储该设定。

<u>浏览照片</u>

▶ <u>1</u> 打开翻盖。

2 在待机显示状态下按[Menu/T9]键,选择休闲娱乐。

3 选择图片。选定一张图片后按 OK 键浏览。

### 从其他菜单切换至照相机选项

通过下列操作您可以直接从电话本、设置、彩信功能菜单访问照 相机选项。

从电话本进入:

- · <u>1</u> 按[Menu/T9]键,选择电话本 增加号码 手机电话本。
  - 2 在手机电话本卡片里选择图片选项栏并按 OK 键。
  - 3 选择 4 , 在图片浏览器中选择选项 照相机。

从设置进入:

- ▶ <u>1</u> 按[Menu/T9]键,选择设置 显示屏。
  - 2 选择图形菜单、外屏幕、开机画面或关机画面。
  - 3 选择我的壁纸或我的图片。在图片浏览器中选择选项 照相机。

从彩信进入:

- ▶ <u>1</u> 选择信息 彩信 写信息。
  - 2 滚动下导航键至内容区域,选中添加图片栏并按 OK 键。
  - 3 在图片浏览器中选择选项 照相机。

从邮件进入:

- 1 选择信息 电子信箱 写信息。
  - 2 滚动下导航键至附件区域,按OK键选择图片。
  - 3 在图片浏览器中选择选项 照相机。

🛕 在通话过程中不能访问照相机选项。

# 41-<mark>照相机</mark>

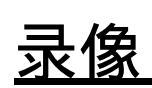

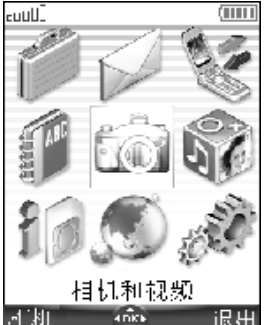

该功能可在手机主屏幕或外屏幕上拍摄/播放最 大容量为 5MB 的视频文件(可以是有声文件)。拍 摄过程中您可以通过停止选项在一个文件中拍录几 个片段。

拍摄的视频文件可通过红外口、邮件或 MMS 发送至其他设备 (如手机、PC 等), 也可以保存在 手机或存储卡上。

本手机有两种分辨率模式:标准(QCIF模式:176\*144 像素); 低(SQCIF模式:128\*96 像素)。

有关录像的拍摄、发送、转发及翻录请遵守当地的法律法规。请勿违 法使用该功能。

在打开/合上翻盖的情况下您都可以访问录像选项。

■播放录像

以下为使用录像功能时手机屏幕可能出现的信息图标及状态提示。

<u>拍摄录像图标</u> ☆ ※ ※ \*\* \*\* ※ \*\* • 00:25 15/1265KB \*\* 遥调 ■ 湿田

选择录像选项时,手机可能会出现以下图标:

| 图 标               | 描述            |
|-------------------|---------------|
| ф.                | 打开录像功能        |
| 176 128<br>144 96 | 分辨率           |
|                   | 图像质量模式(非常精细、精 |
|                   | 细、经济模式)       |
|                   | 调节亮度          |
| 1x) 2x) 3x) 4x)   | 缩放            |
| \$                | 打开微型灯         |
| 9 <b>.</b>        | 打开自拍功能        |
| €.                | 打开麦克风         |
| 11                | 暂停图标          |
|                   | 停止图标          |
| 0000000000        | 录像拍摄状态显示条     |

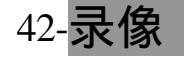

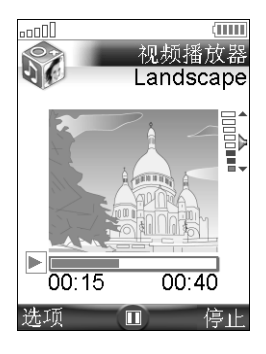

# 播放录像图标

选择照相机选项时,手机可能会出现以下图标:

| 描述          |
|-------------|
| 播放图标        |
| 暂停图标        |
| 停止图标        |
| 主屏幕上的音量显示图标 |
| 外屏幕上的音量显示图标 |
| 录像播放状态显示条   |
| 循环播放        |
|             |

# ■合上翻盖的状态下

这是使用 M900 手机拍摄视频文件的标准方式。您可以直接在外 屏幕上播放录像,但为保证图像清晰度,建议打开翻盖通过主屏幕进 行播放。

# 正确使用手机上的录像按键

详见照相机 正确使用跟照相机有关的按键一节的说明。

在不同使用状态下每个按键的功能状态也有所不同。请按照下表说明正确使用跟录像有关的按键。

|     | 按 键            | 描述                                            |
|-----|----------------|-----------------------------------------------|
| 3   | [照相机/录像]侧键     | 拍摄、播放、停止拍摄录像                                  |
|     | [Menu]侧键       | 取景状态下访问选项清单<br>拍摄过程中按该键将停止拍摄录像                |
|     | [上]侧键          | 取景状态下访问缩放面板                                   |
| ¥D) | [下]侧键          | 取景状态下访问缩放面板                                   |
|     | [上]侧键<br>[下]侧键 | 拍摄过程中按该键将停止拍摄录像<br>取景状态下访问缩放面板<br>取景状态下访问缩放面板 |

手机背面有一个照相机镜头盖,拍照时请务必确认打开此盖,否则屏幕会出现相关提示信息(详情请参阅照相机一节的说明)。

# 拍摄录像时正确的握持方法

所取景物在手机后面

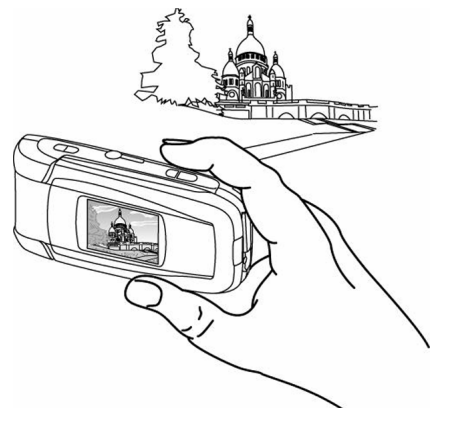

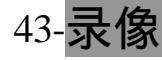

拍摄录像

- ▶ <u>1</u> 打开镜头盖并按住[Menu]侧键。
  - 或:按住[照相机/录像]侧键并打开镜头盖。
    - 或:打开镜头盖,按[Menu]侧键并选择录像机。
  - 2 取景后按[照相机/录像]侧键开始拍摄。
  - 3 拍摄时手机出现类似于照相机的快门声。
  - 4 按[Menu]侧键停止拍摄。
  - 1.当录像达到规定的长度时,手机将自动停止拍摄。
     2.拍照结束后请关闭镜头盖。

# 设置暂停

该功能用于在一个文件里拍摄几个片段时使用,具体操作如下: 1 在录像拍摄过程中按[照相机/录像]键。

- 此时手机会发出快门声并暂停拍摄。
- 2 按[照相机/录像]键继续拍摄录像。
- ▲ 使用暂停模式时手机的红色指示灯关闭。

# 储存/删除录像

拍完录像后,屏幕显示"保存该视频?"的提示,按 OK 键该录像即自动保存在休闲娱乐的视频选项(除非您预先设定保存到存储 卡)。

▶ <u>1</u> 按[CLR]键或选择清除则删除该视频文件。

发送录像

您可以通过红外口、彩信、电子邮件等发送您所拍摄的视频文件。

▶ <u>1</u> 按选项并选择发送…。

<u>2</u> 选择电子邮件、彩信或红外口,根据屏幕提示进行操作。

参数设定

在取景状态下按[Menu]侧键可以设置录像的参数类型。

| ▲▼ 退出 oK<br>照相机 | 切换到照相机功能:<br>该功能用于从录像拍摄状态切换到照相机功能。                          |  |  |  |
|-----------------|-------------------------------------------------------------|--|--|--|
| 分辨率<br>质量<br>亮度 | ▶ <u>1</u> 按[Menu]侧键,选择照相机。<br><u>2</u> 按[照相机/录像]侧键确认。      |  |  |  |
| ▲▼ 退出 ок        | 调整图像分辨率:                                                    |  |  |  |
| ◎标准<br>○低       | ▶ <u>1</u> 按[Menu]侧键,选择分辨率 标准/低。<br><u>2</u> 按[照相机/录像]侧键确认。 |  |  |  |
|                 |                                                             |  |  |  |

调整图像质量:

该选项用于调整视频图像的清晰度水平。图像越清晰,文件越大。如果您要通过邮件或 MMS 发送该图片,建议使用经济模式。

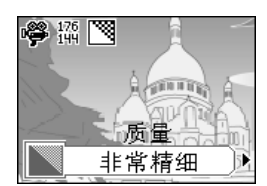

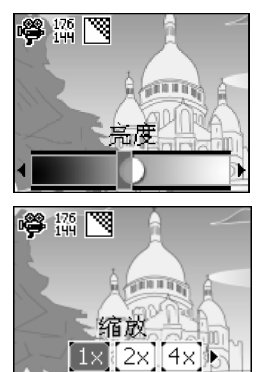

- ▶ <u>1</u> 按[Menu]侧键,选择质量。
  - 2 选择非常精细、精细或经济模式。
  - 3 按[照相机/录像]侧键确认。

调整图像亮度:

- <u>1</u> 按[Menu]侧键,选择亮度。
  - 2 选择一种亮度水平。
    - 3 按[照相机/录像]侧键确认。

调整图像放大倍数:

- 1 按[上/下]侧键,选择缩放。 ►
  - 2 选择一种放大倍数。
  - 3 按[照相机/录像]侧键确认。

麦克风设置:

录像过程中您可以选择开启/关闭麦克风。

- ▶ <u>1</u> 按[Menu]侧键,选择麦克风 开/关。
  - 2 按[照相机/录像]侧键确认。

视频大小限制:

您可以预先设定视频文件的大小限制(如适合邮件),以便手机 在拍摄至预置长度时自动停止。

- ▶ 1 按[Menu]侧键,选择视频大小限制 适合邮件/无限制。
  - 2 按[照相机/录像]侧键确认。

选择存储空间:

拍摄录像前您可以选择录像的存储空间(手机或存储卡上), 否 则自动保存在手机存储器中(默认)。

- ▶ 1 按[Menu]侧键,选择存储 手机存储器/存储卡。
  - 2 按[照相机/录像]侧键确认。

访问微型灯选项:

- 1 按[Menu]侧键,选择微型灯 开/关。
  - 2 按[照相机/录像]侧键确认。

打开自拍功能:

- 1 按[Menu]侧键,选择自拍开。
  - 2 按[照相机/录像]侧键外屏幕即显示 10 秒倒计时。计时完毕后自 动开始拍摄,拍完后将自动关闭自拍功能。
- 🛕 🛛 设置自拍功能后当有新事件发生(来电、信息等)或手机状态改变(按键、打开/合上翻 盖)时,将关闭自拍功能,新事件结束后手机返回到照片预览状态。

显示/隐藏信息图标:

该选项用于设置显示/隐藏手机顶部的信号图标。

- ▶ 1 按[Menu]侧键,选择信息开(显示图标)/关(隐藏图标)。
  - 2 按[照相机/录像]侧键确认选择。

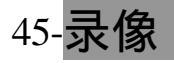

#### 微距开关设置:

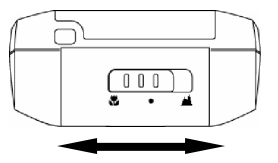

该选项用于调焦以便近距离拍照。您可以根据 需要移动焦距调整键以达到最好的拍摄的效果。

#### ■打开翻盖的状态下

在打开翻盖的情况下您可以通过键盘上的按键调整各项设置以 完成拍照(键盘按键功能请参阅照相机 打开翻盖的状态下一节的详 细说明)。

#### 快捷键

跟录像功能有关的每个按键可能有多项功能。使用照相机功能 时,请按下面的说明正确使用这些按键。

|            | 按键    | 描述          |
|------------|-------|-------------|
|            | [上]侧键 | 取景状态下访问缩放面板 |
| ۳D         | [下]侧键 | 取景状态下访问缩放面板 |
| 0          | OK 键  | 拍照键         |
|            | 左导航键。 | 快速访问亮度功能面板  |
| ٩          | 上导航键。 | 快速访问缩放功能面板  |
| $\bigcirc$ | 下导航键。 | 访速访问质量功能面板  |

🛕 上述按键功能只在拍照取景状态下有效。按上/下/左/右导航键可切换至相关的功能面板。

#### <u>拍摄录像时正确的握持方法</u>

请参阅照相机 拍照时正确的握持方法一节的图片说明。

- 访问录像选项
- ▶ <u>1</u> 在待机显示状态下按[Menu/T9]键,选择相机和视频 录像。 您也可以在待机状态下直接按住 OK 键进入录像功能。
- 🛕 访问照相机选项时手机红外口自动关闭。

#### 自拍

自拍时手机主屏幕显示镜向画面。

- <u>1</u>对准镜头,在主屏幕上预览图像。
  - 2 调整相关的参数设置。
  - 3 按 OK 键开始录像。选择停止(右功能键)即停止拍摄。
  - 1.录像时手机会发出类似于照相机发出的快门声且红色指示灯亮起。
     2.当录像达到预设的尺寸大小值时,手机会自动停止录像。

设置暂停

该功能用于在一个文件里拍摄几个录像片段,具体操作如下:

- ▶ <u>1</u> 在录像拍摄过程中按 OK 键。 此时手机发出快门声,同时关闭红色指示灯以暂停拍摄。
  - 2 按 OK 键继续拍摄录像。

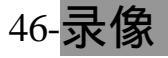

# 储存/删除图片

拍完录像后,屏幕显示"保存该视频?"的提示,按 OK 键该录像即以.3gp 格式自动保存在休闲娱乐的录像选项。除非您预先设定储存至存储卡。

▶ <u>1</u> 选择 OK 或按[CLR]键则保存或删除该录像。

#### 参数设置

在取景状态下按选项可访问以下参数设置:

| 选项  | 描述             |
|-----|----------------|
| 照相机 | 从录像选项切换到照相机选项  |
| 设置  | 访问设置清单         |
| 微型灯 | 打开/关闭微型灯       |
| 自拍  | 打开 10 秒倒计时自拍功能 |
| 麦克风 | 打开/关闭麦克风       |

录像前您也可以调整图像的参数设置。

▶ <u>1</u> 在取景状态下按选项。

| <u>2</u> 选择设置。         |                 |  |
|------------------------|-----------------|--|
| 设置项目                   | 描述              |  |
| 分辨率                    | 选择图像尺寸大小        |  |
| 图像质量                   | 选择图像清晰度水平       |  |
| 快门声                    | 设定快门声大小(不能设为无声) |  |
| 微型灯                    | 设定微型灯亮度         |  |
| 信息                     | 显示/隐藏屏幕顶部的信息图标  |  |
| 视频大小限制                 | 设定录像长度大小        |  |
| 存储                     | 选择手机存储器或存储卡     |  |
| 3 根据需要设定相关内容后按 OK 键确认。 |                 |  |

<u>4</u> 选择保仔。

选择存储空间:

拍摄录像前您可以选择录像的存储空间(手机或 Mini 卡上), 否则录像保存在手机存储器中(默认)。

- ▶ <u>1</u> 在取景状态下按选项 设置。
  - 2 选择存储 手机存储器/存储卡,按保存存储该设置。

|       | /ⅢⅢ<br>视频播放器<br>Landscape |
|-------|---------------------------|
|       |                           |
| 00:15 | 00:40                     |
| 选项    | 〔□〕 停止                    |

播放录像:

在保存录像前您可以先在主屏幕上预览先前 拍摄的录像。

▶ <u>1</u> 按选项 播放。

在播放/暂停/停止状态下,按选项可进行如下操作:

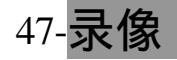

| 选项   | 描述                   |
|------|----------------------|
|      | 调整录像的音量              |
| 全屏   | 全屏幕播放录像              |
| 循环模式 | 重复播放录像               |
| 发送方式 | 通过红外口、彩信、邮件发送该录像     |
| 详情   | 显示录像的名称、文件大小、拍摄时间等信息 |

🛕 1.播放录像时打开/合上翻盖将暂停播放,按OK键继续。

2.通话过程中不能播放录像。

3.播放录像过程中若有来电或信息时将暂停播放。

播放录像时您可以使用下列快捷键:

| 按键       | 描述                     |
|----------|------------------------|
| 数字 0 键   | 将音量设为无声                |
| 数字 1~7 键 | 分别表示音量水平高低             |
| 数字 8&9 键 | 最大音量                   |
| *键       | 开启/关闭循环播放模式            |
| #键       | 打开/关闭全屏浏览模式            |
| 0        | 播放模式下停止播放;暂停/停止模式下继续播放 |
| 0        | 将音量上调一级                |
| 0        | 将音量下调一级                |
| ○(右功能键)  | 停止播放                   |

通过外屏幕播放录像:

您可以在外屏幕上播放存储在手机或存储卡上的录像。为达到最 佳的观赏效果,建议在主屏幕播放录像。

- ▶ <u>1</u> 打开翻盖。
  - 2 按[Menu/T9]键并选择休闲娱乐。
  - 3 选择视频并翻阅至您要播放的录像。
  - 4 按 OK 键播放或选择选项 播放来播放该录像。

5 合上翻盖,暂停播放。按[照相机/录像]侧键继续播放。

# 全屏选项

该功能用于全屏幕观看录像。建议将手机水平放置以达到最佳的 观赏效果。

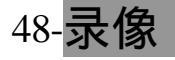

# <u>休闲娱乐</u>

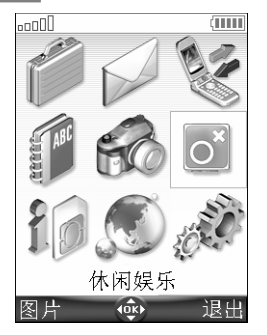

休闲娱乐用于管理存储在您手机中的以及通过红 外口、SMS 或 MMS 所接收的图片、动画、录像、音 乐、语音记事等信息。

■图片

图片菜单用于查看手机内置、下载或通过红外口 等存储下来的图片。您可以将这些图片设置成手机的 外屏幕/主屏幕的待机画面、开机画面或关机画面。

您也可以通过 Wap、红外口、MMS、邮件等选项获取图片和动画, 并将它们存储并设置成手机主/外屏幕的待机画面、开/关机画面。

# 图片浏览器

图片浏览器显示已存储图片的图标。显示屏显示所选图片的局部 预览及其名称。

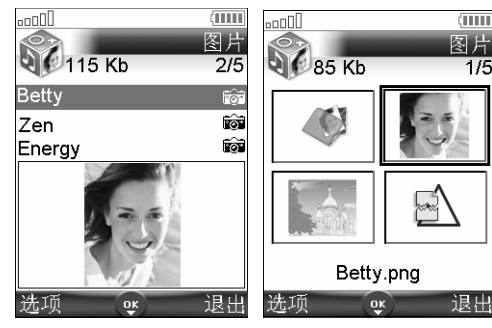

浏览图片:

- ▶ <u>1</u> 按[Menu/T9]键,选择休闲娱 乐 图片。
  - <u>2</u> 直接从图片名称清单选取图 片或从其他文件夹中选取。
  - 3 按 OK 键或选择选项 查看, 即可浏览该图片。

图片菜单的选项清单如下:

| 选项         | 功能                        |
|------------|---------------------------|
| 查看         | 在主屏幕上浏览图片                 |
| 设置为…       | 将图片设成手机的待机显示、开/关机画面       |
| 发送方式       | 由红外口、MMS 或电子信箱发送当前图片      |
| 删除         | 删除当前图片                    |
| 全部删除       | 删除所选文件夹的所有图片              |
| 2 法        | 依次按 OK 键可同时选取多张图片,按选项可进行其 |
| <b>夕</b> 厄 | 他操作(如发送方式、全部选择、全部取消选择等)   |
| 移至         | 将当前图片移至图片文件夹、存储卡或图片文件夹下   |
| 19上        | 的任一文件夹                    |
| 复制到        | 将当前图片复制至图片文件夹、存储卡或图片文件夹   |
| 交(1)1)     | 下的任一文件夹                   |
| 新建文件夹      | 在图片文件夹下新建一个文件夹            |
| 更名         | 重新定义当前图片名称                |
| 详情         | 显示当前图片名称、文件大小、存储日期等信息     |
| 用户首选项      | 根据日期、名称或大小将图片进行排列;选择一种提   |

49- 休闲娱乐

示方式(清单、4图/9图预览)以改变图片浏览模式。

1.选项清单内容因所选文件夹不同而异。 A 2.请勿发送受版权保护的图片,否则屏幕将显示"文件被保护"的提示。 3.设置、查看或保存图片时可能会出现"文件过大","解码失败"等信息提示。 4.手机插入 Mini SD 卡的情况下可访问 Mini SD 卡空间。

查看某一图片时选择选项可进行下列操作:

| 选项    | 功能                        |
|-------|---------------------------|
| 全屏幕显示 | 在主屏幕上全屏显示该图片。             |
| 设置为…  | 将图片设成手机主/外屏幕的待机画面、开/关机画面。 |
| 发送方式  | 通过红外口、电子信箱或 MMS 发送当前图片。   |
| 删除    | 删除当前图片。                   |
| 旋转…   | 将图片顺/逆时针旋转 90 度或翻转 180 度。 |
| 幻灯片   | 文件夹中的图片以幻灯片形式显示           |
| 添加相框  | 给所选图片添加相框                 |
| 详情    | 显示当前图片名称、分辨率、文件大小等信息。     |

全屏浏览图片时按左功能键可缩放当前图片。

将图片/动画设为待机画面(主/外屏幕 ) 开机画面或关机画面

该选项用于将图片文件夹中的图片/动画设为手机主/外屏幕的待 机画面、开机画面或关机画面。

- 1 按[Menu/T9]键,选择休闲娱乐 图片。
  - 2 用上下导航键翻阅图片名称清单选择您需要的图片,按选项 设 置为... 主屏幕/外屏幕/开机画面/关机画面。
  - 动画不能设为手机外屏幕的待机画面。 A

剪切

如果您要设置为待机画面的图片相对手机屏幕太大,您的手机会

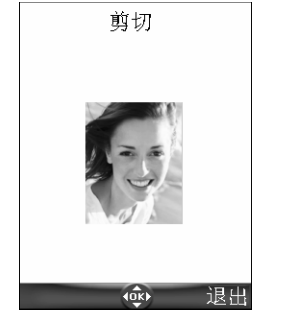

上下左右移动图片,选取的部分作为手机壁纸显示: 1 选择设置为... 主屏幕/外屏幕。 如果图片太大,屏幕显示剪切提示。 2 使用导航键上、下、左、右移动该图片。 3 按 OK 键即显示"已存储"。

提示对该图片进行剪切。您可以使用多功能导航键

通过红外口接收图片

- 1 打开红外口,并将其他应用设备的红外端口对准本手机的红外口, 以确保图片的顺利传送。收到新信息后选择选项 查看。
- <u>2</u>按选项,选择全屏幕显示、设置为…、详情等。
   ▲ 1.通过红外口接收的图片将自动保存在休闲娱乐的图片选项。

2.您可能无法通过 MMS 或邮件发送休闲娱乐中的所有图片,这跟图片格式有关。

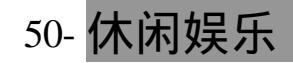

浏览存储卡上的图片

- 1 按[Menu/T9]键,选择休闲娱乐 图片 存储卡。
  - 2 直接从显示的图片名称清单中选取图片。 您也可以从图片文件夹下面的其他文件夹中选取图片。 3 按 OK 键或选择选项 查看,即可浏览该图片。

#### ■铃声

铃声选项包括已下载铃声和手机预定铃声。

铃声

翻阅铃声清单:

▶ <u>1</u> 按[Menu/T9]键选择休闲娱乐 铃声。 2 用上下导航键翻阅至您想要的铃声。

选择选项可进行如下操作:

| 选项    | 功能                                                   |
|-------|------------------------------------------------------|
| 播放    | 播放所选铃声                                               |
| 设置为…  | 将当前铃声设为铃音、提醒音、信息提示音、开/关机<br>音乐                       |
| 发送方式  | 由红外口、MMS、电子信箱等发送该音乐                                  |
| 删除    | 删除当前铃声                                               |
| 全部删除  | 删除所选文件夹的所有铃声                                         |
| 多选    | 依次按 OK 键可同时选取多张图片,按选项可进行其<br>他操作(如发送方式、全部选择、全部取消选择等) |
| 移至    | 将当前文件移至存储卡等其他文件夹                                     |
| 复制到   | 将当前文件复制至存储卡等其他文件夹                                    |
| 新文件夹  | 在铃声文件夹下新建一个文件夹                                       |
| 更名    | 重新定义当前音乐名称                                           |
| 详情    | 显示当前音乐的名称、大小、存储日期等信息                                 |
| 用户首选项 | 根据日期、名称或大小将铃声进行排列                                    |

▲ 您只有在插入存储卡的情况下才可查看存储卡选项。

# 下载铃声

您可以通过访问因特网、交互式语音服务系统下载手机铃声,也 可以通过红外口、彩信、电子信箱接收手机铃声。 播放下载的铃声:

- ▶ <u>1</u> 按 OK 键选择选项 播放。
  - 2 选择退出停止播放。

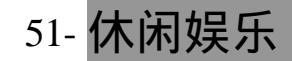

安装下载的铃声:

- <u>1</u> 选择选项 安装。
  - 2 如果有足够的存储空间,铃音将直接被自动保存在下载铃声里;如果存储空间已满,您需要删除一首或几首已下载铃声来存放新铃音 (不能删除当前使用的铃音)。

铃声一旦被存储,您即可通过休闲娱乐选项播放并选取该铃声。

删除下载的铃声:

▶ <u>1</u>选择选项删除,铃声即被删除。

# 查看存储卡上的铃声

- ▶ <u>1</u> 按[Menu/T9]键,选择休闲娱乐 铃声 存储卡。
  - 2 翻阅铃声清单,选取您想要的铃声按 OK 键确认。
  - 3 该铃声在2秒钟后自动播放。

# ■视频

该选项用于播放存储在手机上的视频文件。您可以通过邮件、MMS 或红外口发送/接收这些录像文件。本手机支持的录像格式为.3gp。

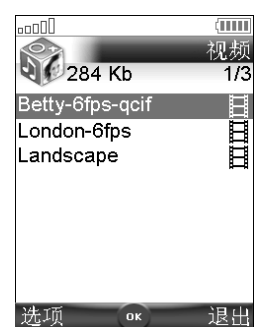

访问手机上的录像文件:

<u>1</u> 按[Menu/T9]键选择休闲娱乐 视频。
 2 按上/下导航键翻阅至您要查看的录像文件。

查看某一视频文件时按选项可进行如下操作:

| 选项         | 功能                       |
|------------|--------------------------|
| 播放         | 播放所选录像                   |
| 发送方式       | 由红外口、电子信箱发送该录像           |
| 删除         | 删除当前选取的录像                |
| 全部删除       | 删除录前文件夹中的所有录像            |
| 2 法        | 依次按 OK 键可同时选取多个文件,按选项可进行 |
| <b>夕</b> 忆 | 其他操作(如发送方式、全部选择、全部取消选择等) |
| 移至         | 将当前文件移至存储卡等其他文件夹         |
| 复制到        | 将当前文件复制至存储卡等其他文件夹        |
| 新建文件夹      | 在录像文件夹下新建一个文件夹           |
| 更名         | 重新定义当前录像的名称              |
| 详情         | 显示当前录像的名称、大小、存储日期等信息     |
| 用户首选项      | 根据日期、姓名或大小进行分类           |

# 52-休闲娱乐

### 播放视频:

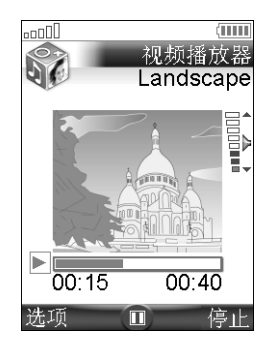

为达到最佳的观赏效果,建议使用主屏幕播放 视频。

1 在预览状态下按 OK 键播放视频文件。

在播放/暂停/停止状态下,按选项可进行如下操作:

| 选项   | 描述                |
|------|-------------------|
| 山里   | 调整视频的音量           |
| 全屏   | 全屏幕播放视频文件         |
| 循环模式 | 重复播放视频文件          |
| 发送方式 | 通过红外口、电子信箱发送该视频文件 |
| 详情   | 显示视频文件的名称、存储时间等信息 |

1.播放视频时打开/合上翻盖将暂停播放,按 OK 键继续。
 2.通话过程中不能播放视频,播放视频过程中若有来电或信息时将暂停播放。
 3.您可以播放 176\*144 和 128\*96 两种分辨率模式的视频文件。

# 通过红外口接收视频

- 1 打开红外口,并将其他应用设备的红外端口对准本手机的红外口, 以确保影片的顺利传送。
  - 2 收到新信息后按选项 播放。
  - 3 选择详情查看该视频文件的相关信息,或者选择删除。
- 1.通过红外口接收的影片将自动保存在休闲娱乐的视频选项。
   2.您可能无法通过 MMS 或邮件发送休闲娱乐中的所有影片,这跟影片格式有关。

# 浏览存储卡上的视频

▶ <u>1</u> 按[Menu/T9]键,选择休闲娱乐 视频 存储卡。
<u>2</u> 用上/下导航键翻阅并选取您想要观看的视频文件。按 OK 键播放。

# <u>■音乐</u>

该功能用于存储并播放通过红外口、MMS、电子邮件或 WAP 下 载的 MP3。您也可以将这些音乐设为手机的铃声、闹铃、开/关机音乐 及信息接收提示音。

- ▲ 1.MP3 不能设为开/关机音乐。
  - \_\_\_\_\_2.MP3 可播放文件大小限制为 5MB。

# 53- 休闲娱乐

音乐

显示音乐清单:

- ▶ <u>1</u> 按[Menu/T9]键选择休闲娱乐 音乐。 <u>2</u> 用上下导航键翻阅至您想要的音乐。

# 下载音乐

详见下载铃声一节的说明。

# 查看存储卡上的音乐文件

详见查看存储卡上的铃声一节的说明。

■语音记事

该功能允许您录制长约 25 分钟的语音记事。

录制语音记事:

- 1 按[Menu/T9]键选择休闲娱乐 语音记事。
  - 2 如果没有语音记录选择新建;如果已有语音记录则选择选项 录 制新语音记事。
  - 选择停止结束录音。 <u>3</u>
  - 4 输入语音记录名称并按 OK 键保存。

播放语音记事:

- 1 按[Menu/T9]键并选择休闲娱乐 语音记事。
  - 2 用上下导航键选取需要的语音记事,按 OK 键或选择选项 播放。

洗顶菜单包括以下内容:

| 选项         | 描述                         |
|------------|----------------------------|
| 播放         | 播放语音记录。                    |
| 录制新语音记事    | 记录新的语音记事。                  |
| 设置为…       | 将当前语音记事设为铃音、提醒或信息提示音       |
| 发送方式       | 通过红外口、彩信等发送该语音记事。          |
| 删除         | 删除当前语音记录。                  |
| 全部删除       | 删除所有语音记录。                  |
| <b>夕</b> 诰 | 依次按 OK 键可同时选取多条语音记事 , 按选项可 |
| <b>夕</b> 尼 | 进行其他操作(如发送方式、全部选择等)        |
| 移至         | 将当前文件移至存储卡等其他文件夹           |
| 复制到        | 将当前文件复制至存储卡等其他文件夹          |
| 新文件夹       | 在语音记事文件夹下新建一个文件夹           |
| 更名         | 更改当前语音记事的名称。               |
| 计关注        | 获取有关语音记事的名称 ,文件大小及记录日期和    |
| 「十月        | 文件保护状态等信息。                 |
| 用户首选项      | 根据日期、名称或大小进行分类             |

54- 休闲娱乐

# 访问存储卡上的语音记事

- ▶ <u>1</u> 按[Menu/T9]键,选择休闲娱乐 语音记事 存储卡。
  - 2 用上/下导航键翻阅并选取您想要查看的语音记事。

<u>3</u>按OK键或选择选项 播放播放当前的语音记事。

🛕 插入存储卡的情况下才会出现该选项。

#### ■相框

通过该选项您可以给存储在图片文件夹中的图片添加相框,以得 到个性化的照片。相框文件夹包含所有可用于给图片添加相框的相框 图像。本手机支持的相框文件格式为.gif,当图片添加相框后,新图片 将以.jpg格式存储。

🛕 视频文件不能添加相框。

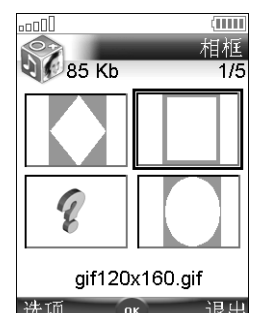

# 相框浏览器

相框浏览器显示已存储相框的局部预览及其相 框名称。浏览相框文件夹时,按选项可进行如下操 作:

| 选项         | 功能                                                   |
|------------|------------------------------------------------------|
| 查看         | 浏览相框图案                                               |
| 删除         | 删除当前选取的相框                                            |
| 全部删除       | 删除当前相框文件夹内的所有相框图案                                    |
| 多选         | 依次按 OK 键可同时选取多个相框,按选项可进行<br>其他操作(如发送方式、全部选择、全部取消选择等) |
| 移至         | 将当前相框移至相框文件夹下的其他子文件夹                                 |
| 复制到        | 将当前相框复制至相框文件夹、存储卡或图片文件<br>夹下的任一文件夹                   |
| 新建文件夹      | 在相框文件夹下新建一个文件夹                                       |
| 更名         | 重新定义当前相框名称                                           |
| 详情         | 显示当前相框名称、分辨率等信息                                      |
| 用户首选项      | 根据日期、名称或大小将相框进行排列;选择一种<br>提示方式(清单或图标模式)以改变相框浏览模式。    |
| ▲ 1.洗顶清单内容 | 因所选文件夹不同而异。                                          |

2.您无法移动相框文件夹内的相框图像至其他存储器,如存储卡等。

3.设置、查看或保存图片时可能会出现"文件过大","解码失败"等信息提示。 4.存储卡不支持相框文件。

55-休闲娱乐

查看相框图案:

- ▶ <u>1</u> 按[Menu/T9]键,选择休闲娱乐 相框。
  - 2 用上下导航键翻阅相框名称清单选择您要添加的相框图案。
  - 3 按 OK 键或选择选项 查看浏览该相框图案。

### 给您的照片添加相框

该选项用于拍照时给您的照片添加相框。您可以根据所选的相框 图案选择水平或垂直拍摄。

- 合上翻盖时:
  - <u>1</u> 待机显示状态下按 OK 键访问照相机选项(打开翻盖的状态下)。
     <u>2</u> 选择选项 相框即显示相框图像清单。
    - 3 用上/下导航键翻阅并选取您喜欢的相框图案,按OK键确认。
    - <u>4</u> 合上翻盖并打开镜头盖,外屏幕上即处于带有相框的取景状态。 按[照相机/录像]侧键进行拍照。
    - 1.照片以.jpg 格式保存在图片文件夹。
       2.拍照时,所取景物会自动调整至适合相框尺寸的大小。

打开翻盖时:

- 1 待机显示状态下按 OK 键访问照相机选项(打开翻盖的状态下)。
  - 2 选择选项 相框即显示相框图像清单。
  - 3 用上/下导航键翻阅并选取您喜欢的相框图案,按 OK 键确认。
  - 4 按 OK 键拍照。
  - A 1.照片以.jpg 格式保存在图片文件夹。
    - 2.拍照时,所取景物会自动调整至适合相框尺寸的大小;自拍时,主屏幕显示镜向画面。

给已存储的图片添加相框:

- 1 按[Menu/T9]键,选择休闲娱乐 图片。
  - 2 用上下导航键翻阅并选取需要添加相框的图片,按OK键查看。
  - 3 选择选项 添加相框,屏幕即出现相框图案列表。
  - 4 翻阅并选取有效的相框图案,手机屏幕显示带相框的图片预览。
  - 5 选择 OK 屏幕即显示该图片及其图片名称。
  - 6 选择选项 存储存储该新图片。
  - A 1.新图片以.jpg 格式保存。
    - 2.图片会自动剪切至适合相框尺寸的大小。
    - 3.受版权保护的图片不能添加相框。

#### 下载相框

您可以通过 WAP 站点下载相框图案。由红外口、MMS、电子邮件及 WAP 站点接收的相框文件自动保存在休闲娱乐的相框文件夹中。 您将无法将相框文件移至其他文件夹或传送至其他外接设备(如手机、 PC、存储卡等)。

🛕 如果手机不支持您所下载的相框文件格式,则该相框将以图片形式保存。

56-休闲娱乐

#### ■Java

该选项用于访问存储在您手机上的 Java 游戏及其应用程序,同时 您也可以升级/删除已下载的游戏和应用。

您的手机内置了两款 Java<sup>™</sup>游戏,您也可以通过 Wap<sup>™</sup>下载 Java 游戏或应用程序。

进入 Java<sup>™</sup>游戏及其应用程序:

<u>1</u> 按[Menu/T9]键,选择休闲娱乐 Java。

2 选定一个游戏或应用程序,按OK键开始该游戏。

下载 Java<sup>™</sup>游戏及应用程序:

Java<sup>™</sup> 游戏及应用程序须通过 Wap<sup>™</sup> 网关下载(请参阅 Wap<sup>™</sup> 连接设置的介绍)

▲ 1.在下载游戏前,请确认游戏的名称及版本信息,避免游戏重复下载。

- 2.下载游戏或应用程序需要支付一定的服务费用,请向您的网络运营商查询有关下载与付费的详细信息。

■其它

该选项用于储存电话本卡片、记事/任务卡片及所有未知/不被支持 格式的文本文件。

显示其他文件内容:

| <u>1</u> 按[Menu/T9]键选择休闲娱乐 其它。 |                         |
|--------------------------------|-------------------------|
| 2 用上/下导航                       | أ.                      |
| 选项                             | 描 述                     |
| 查看                             | 查看文件内容。                 |
| 存储                             | 将文件保存在相关的文件夹中。          |
| 安装                             | 访问 Java 应用游戏安装程序        |
| 发送方式                           | 由红外口/电子信箱发送当前的电话本/记事卡片, |
| 及达/]10                         | 由红外口发送当前的文本文件/其他类型的文件。  |
| 删除                             | 删除当前文件。                 |
| 全部删除                           | 删除文件夹内所有内容。             |
| 多选                             | 按 OK 键可进行不同的选项操作        |
| 移至                             | 将当前文件移至存储卡等其他文件夹        |
| 复制到                            | 将当前文件复制至存储卡等其他文件夹       |
| 新文件夹                           | 在其他目录下新建一个文件夹           |
| 更名                             | 重新定义当前所选的文件             |
| 详情                             | 显示当前所选文件的名称、大小、存储日期等信息  |
| 用户首选项                          | 根据日期、名称或大小进行分类          |
| ▲ 4 洗芯注畄凸                      | 家田立 <u>佐米</u> 町太日本巳     |

1.远坝肩单内谷齿叉件突望不问间开。
 2.您不能发送任一受版权保护的文件,否则将出现"文件被保护"的信息提示。
 3.访问 Mini 卡选项请先确认您的手机是否插上 Mini 卡。

57- 休闲娱乐

<sup>3.</sup>请注意,本公司不对来自其他站点的应用软件提供保证。如果您选择下载这些站点的应用软件,则应像对待任何其他站点一样,对其安全性或内容采取必要的防范措施。

信息交换

►

使用该功能可轻易地与其他设备(手机、PC等)进行信息交换(发送或接收电话本卡片/记事卡片/任务卡片)。 存储接收到的电话本卡片:

- ▶ 1 收到新信息后选择选项 查看。
  - 2 屏幕显示接收到的文件后选择存储。
  - 3 选择手机电话本 , SIM 卡电话本 , 固定拨号或机主名片进行存储。

🛕 您所接收的文件可能包含好几个电话本卡片,选取您要保存的号码后按存储。

存储接收到的记事卡片/任务卡片/书签:

▶ <u>1</u> 收到新信息后按选项 查看,屏幕显示接收到的文件后选择存储。

🛕 您所接收的文件可能包含好几个记事/任务卡片/书签,选取您要保存的内容后按存储。

由短消息发送电话本卡片、记事卡片或任务卡片:

- 1 选定您要发送的电话本卡或记事卡片。
  - 2 选择选项 发送方式... 短信息。
  - 如果该卡片信息长度超过短信息标准长度,手机将出现该信息需 分段发送的信息提示。同时显示发送该卡片所需的短消息数目。 3 按 OK 键确认。
  - 4 直接输入对方电话号码或从电话本清单中选择一号码进行发送。

访问存储卡上的其它选项

▶ <u>1</u> 按[Menu/T9]键,选择休闲娱乐 其它 存储卡。
<u>2</u> 用上/下导航键翻阅并选取您要查看的文件,选择选项 查看。

■统计信息

该功能显示图片、音乐、语音记事及其它选项的存储空间状态。

- <u>1</u> 按[Menu/T9]键选择休闲娱乐。
  - 2 选择统计信息显示休闲娱乐的空间状态,选择详情,按上/下导航 键翻阅各种文件类型的存储空间信息。
- ▲ 休闲娱乐是一个整体的存储空间,图片、铃声、视频、音乐、语音记事、相框、Java及其 它选项共享同一存储空间。若存储空间已满,您可以通过删除一些已存储的内容以储存新 的内容。

58-休闲娱乐

# <u>Mini SD 卡</u>

您如果不想将文件保存在手机上而需要额外的存储空间,或者希望将手机上的文件移动/复制至其他设备(手机、计算机等)时,存储卡可以帮您实现上述功能。存储卡支持所有文件格式。

存储卡可能包含某些本手机不支持的文件格式,因此您可能无法通过手机读取这些文件。

Mini SD 卡存储卡是专门为手机开发的新型存储卡,您可以通过 存储卡适配器在其他设备上使用该存储卡。

## ■使用与保养

- ·请将存储卡放在小孩够不着的地方,以防止被误吞。
- 当在其他设备上使用 Mini SD 存储卡时,请务必保证 Mini SD 卡和 适配器的配套使用,否则将会导致信息丢失,甚至损坏存储卡。
- 该存储卡符合 Mini SD 卡标准要求。需要将存储卡格式化时,请使用指定软件,以免影响卡片的正常使用。
- ・拔出 Mini SD 卡后,请将卡片妥善保存。
- ・请不要自行拆卸和改装 Mini SD 卡。
- ・请勿撞击、拍打、弄湿 Mini SD 卡。
- 请不要将手或其他金属物接触卡片的金属端子。
- 请保持金属插槽的清洁。
- 请不要粘贴其他标签。
- 请不要在磁场物质附近使用或保存该卡片。
- ・请勿在阳光直射、高温或有腐蚀性气体的环境中使用、保存该卡片。

# ■保存数据

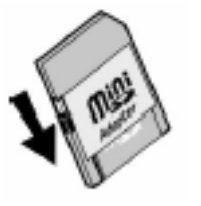

- 未使用时建议将卡片放在存储卡适配器中,并将写保 护按扭拨到锁存状态,以免数据丢失。
- 请勿使用铅笔或圆珠笔在 Mini 卡及其适配器上标记, 否则可能会损坏存储卡及其保存的信息。您可以使用 油性笔在Mini 卡标记,但请务必保证金属端子的清洁。
- 正在访问存储卡时(如存储、清除、格式化等),请勿取
   出存储卡或关闭电源,否则可能会丢失或损坏数据。
- 建议将重要文件复制到其他介质上。

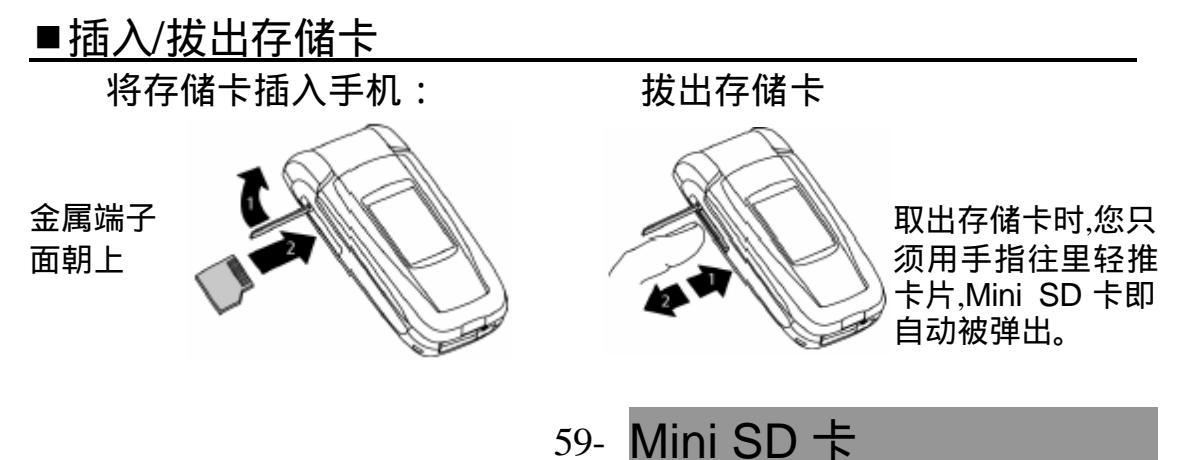

箭头和 Mini 卡标记朝上时 存储卡插入无效

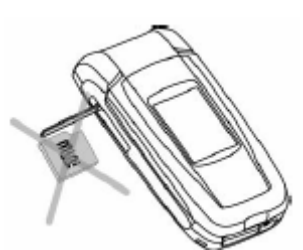

将 Mini 卡插入适配器

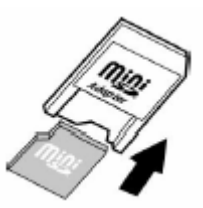

- 1. 当使用新的存储卡或使用在计算机中用过的存储卡时,使用前请务必通过您的手机对其 进行格式化。
  - 2. 请使用三菱指定的 Mini SD 存储卡, 否则可能无法保证手机的正常工作。
- ■访问存储卡上的内容

您可以通过休闲娱乐菜单下面的相应文件夹访问 Mini SD 存储 卡上的所有文件。

详细内容请参阅休闲娱乐一节的相关说明。

- 1.在计算机上访问存储卡时,屏幕将显示与手机休闲娱乐目录相应的文件夹清单。
   2.手机可能无法读取存储卡上通过其他设备创建的某些文件。
   3.您不能将手机上受版权限制的文件移动/复制到存储卡或其他设备。
   4.电池过低或存储卡储存空间已满时,您可能无法读取存储卡选项。
- 存储卡的格式化

首次使用时 Mini SD 卡时,请先用手机将其进行格式化。

- ▶ <u>1</u> 插入存储卡。
  - <u>2</u> 手机屏幕出现"格式化"的信息提示。选择是开始格式化,否则您将不能通过本手机使用该卡片。
- ▲ 1.首次使用时请务必用手机对该卡片进行格式化。

2.卡片的格式化将删除卡片上的所有文件。

3.格式化过程中请勿拔出卡片,以免损坏存储卡。

您也可通过设置菜单格式化 Mini SD 卡。卡片的格式化会导致文件的丢失,因此格式化前请将存储卡上的重要文件复制至其他介质。

- <u>1</u>插入存储卡。
  - 2 待机显示状态下按[Menu/T9]键选择设置 存储卡 格式化。
  - <u>3</u>选择是并按 OK 键开始格式化进程 同时手机屏幕出现相应的信息提示。

■统计信息

该选项用于查看存储卡上的图片、音乐、录像、语音记事等文件 夹的的存储空间状态。

- ▶ <u>1</u> 插入存储卡。
  - 2 在待机显示状态下按[Menu/T9]键选择休闲娱乐。
  - 3 选择统计信息显示休闲娱乐目录下所有文件夹的存储空间状况。按上/下导航键翻阅相应文件类型的存储空间信息(如 Mini SD 卡存储器)。

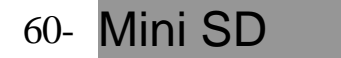

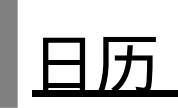

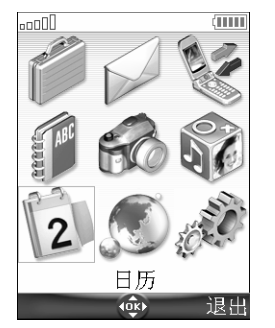

您可以点击该菜单图标直接访问日历菜单(详 见实用工具/日历一节的介绍)。

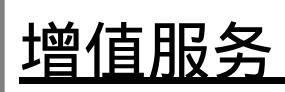

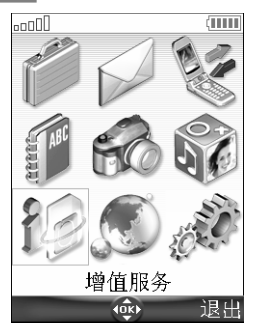

本服务需网络支持。您的网络运营商可能提供 了附加服务、信息和联系电话。这些服务和电话号 码已经存储在您的 SIM 卡上,当您进入增值服务, 就可以看到这些项目。 请与您的网络运营商联系以获得更详尽的资料。

# 61- 日历&增值服务

<u>Wap</u>

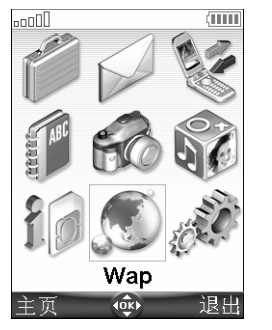

本手机有一个 Wap<sup>™</sup> 浏览器 ,允许您使用 Wap 上由网络运营商和 ISP(Wap 业务提供商)提供的各 种服务(股票、新闻、体育、天气预报、电视节目表 等)。

要通过手机得到这些服务,首先要为您的 SIM 卡 申请数据业务,同时需确认手机中的连接设置(请向 网络运营商咨询获得详尽信息)。

在中国大陆出售的 M900 手机均已按照中国移动的要求预先设置 了 Wap 参数 , 用户无需再作设置。菜单显示因网络不同而异。

■存储连接设置

在进行 Wap<sup>™</sup>连接设置前,请设置好手机的日期和时间。 本手机可存储 10 个 Wap 连接参数。

输入并存储 Wap 设置:

- <u>1</u> 按[Menu/T9]键,选择 Wap 设置 Wap 设置选项。
  - 2 选择一个空白项[…],按OK键输入连接名称。
  - 3 选择主页,按选项并选择插入 清单,选定一个有效主页地址; 您也可以选择 http://或 https://根地址后输入 URL 地址。
  - <u>4</u>选择连接设置,输入相应信息(这跟您在连接管理中的设置参数 有关),选择保存存储该设置。
  - 5 选择网关设置并输入 IP 地址。
  - <u>6</u> 选择 Push 参数(请向您的网络运营商咨询获取相关信息)并按 提示输入相应信息。
- 1.浏览网页时,可以激活保护模式。一旦进入保护模式,不安全区域将被关闭,并继续进行本地搜寻。当需要重新连接至网络时,将被要求安全连接至同一连接设置。
   2.请向您的网络运营商咨询以获得有关 Wap 连接设置的详细信息。

# ■连线进入网络

如果存储了多个连接设置,在连线进入网络前需要选定其中的一个:

- 1 按[Menu/T9]键,选择Wap 设置 选择Wap 设置。
- 2 在清单里选定一个连接参数,选择选项 选择。
- 3 屏幕即显示"已选择"。

访问由网络运营商提供的在线业务

- ▶ <u>1</u> 按[Menu/T9]键,选择 Wap。
  - 2 选择主页。显示正在连接到...,表示连接已开始。一旦连接成功, 您就可以访问各种在线服务,否则屏幕将显示连接失败。
  - 3 需要退出 Wap<sup>™</sup>,选择退出,然后选择是确认操作。 或者选择选项 退出 WAP。

62- Wap

如果使用电路方式连接,在显示屏顶部会出现 图标。如果连接到 GPRS 网络,会出现 图标。进入在线选项菜单。

在线连接时,如果没有选项,选择无效(左功能键)进入如下菜单:

| 选项       | 功能                          |
|----------|-----------------------------|
| 返回       | 退回到前一页                      |
| 重新下载     | 重新下载当前 Wap <sup>™</sup> 网页  |
| 添加书签     | 添加书签                        |
| 主页       | 进入并重载主页                     |
| 比次       | 可以直接访问书签;                   |
| 口亞       | 可以添加新书签和选择已有的书签             |
| 其他网址     | 可访问地址清单、输入新地址等选项            |
| Push 信箱  | 访问存储在信箱中的所有 Push 信息         |
| 设置       | 用户首选项及 Push 优先设定            |
| 统计信息     | 同离线状态下 Wap 下面的统计信息选项        |
| 断开连接     | 断开网络浏览器连接,但当前网页保留在浏览器中      |
| 退出 WAP   | 断开 Wap 连接,不保留当前网页,出现 Wap 菜单 |
| ▲ 选项清单因页 | 面内容不同而异。                    |

🗥 远坝肩甲因贝囬内谷个回

■终止在线连接

断开连接:

<u>1</u>您可以直接按结束键断开连接或者选择选项断开连接。

退出 WAP:

▶ <u>1</u> 按结束键或选择选项 退出 WAP。

断开连接退出 WAP:

▶ <u>1</u> 您只要连续按两次结束键即可。

■连接设置的个性化

使用下列用户设置您将优化 Wap 连接服务:

| _ <u>1</u> _按[Menu/T9]键,选择 Wap 设置,屏幕出现如下选项清单: |                                                                                 |
|-----------------------------------------------|---------------------------------------------------------------------------------|
| 选项                                            | 功能                                                                              |
| Wap 设置                                        | 设置 Wap 的连接参数                                                                    |
| 优先承载                                          | 当选择混合连接(电路+分组)作为基本连接设置时,<br>您须设定一种优先承载方式。建立连接时,如果这种优<br>先的承载方式不成功,显示屏会提示更换承载方式。 |
| 用户                                            | 设置浏览器显示属性,包括允许或禁止下载图片、允许                                                        |
| 自选坝                                           | 以祭止 Wap <sup>™</sup> 脚本的使用寺。                                                    |
| Push 优先                                       | 请参照后面的 " 接收 Push 信息 " 。                                                         |

▲1. 选项内容因网络不同而异。

2.如果启用了保护模式,手机和网络之间会进行交换认证,您会被要求接收交换认证。

63- Wap

创建书签

您可以将某些经常访问的网站加入书签,书签里存储了网站名称 和网址,需再次访问时只要直接调用书签就可以了。

您可以通过以下两种方法新建书签:

从待机状态新增书签

| • | 1 | 按[Menu/T9]键 | ,选择 Wap | 书签,   | 屏幕显示书签清单 |
|---|---|-------------|---------|-------|----------|
|   |   |             | ,       | · _ / |          |

| <u>2</u> 选择一空白] | 项([…]),按 OK 键,然后依次输入相应数据: |
|-----------------|---------------------------|
| 选项              | 功能                        |
| 名称              | 给书签命名                     |
| 网址              | 主页地址(如果已知)                |

4 选择保存。

从在线浏览状态新增书签

▶ <u>1</u> 选择选项或直接按发送键。选择书签,然后按上面步骤进行。

🛕 无论在线还是离线,您都可以编辑或删除书签。

使用书签

在待机状态下:

▶ <u>1</u> 按[Menu/T9]键,选择 Wap 书签,屏幕显示书签清单。
2 选定一书签,按 OK 键,直接连接至相应的 Wap 站点。

从在线浏览状态:

▶ <u>1</u> 选择选项或直接按发送键。选择书签,会显示书签清单。 2 选定一书签,按 OK 键,连接至相应的 Wap 站点。

访问其他网址

从待机状态:

| <u>1</u> 按[Menu/T9]银 | 建,选择 Wap 其它网址,屏幕即出现如下清单: |
|----------------------|--------------------------|
| 选项                   | 功能                       |
| 尾页                   | 用于直接访问您前次浏览的页面           |
| 地址清单                 | 直接从已有的地址清单中选择一个网址连接      |
| 输入新地址                | 输入您想访问的新网址               |
| 输入新数字地址              | 输入新地址的设置信息               |

#### 接收 Push 信息

Push 信息是由网络向手机发送的信息,一般是提要或者大概内 容。您要连接到 Wap<sup>™</sup>服务器上才能查看其相关的详细信息。

Push 信箱可以查看和删除已存储的信息,并允许您连接到相关服 务器得到信息。当收到新的 Push 信息时,显示屏会有提示。

设置 Push 信息参数:

▶ <u>1</u> 按[Menu/T9]键,选择 Wap 设置 Push 优先,设定下列参数:

64- Wap

1/3 接受 PUSH 信息:

- ・从不:禁止接收 Push 信息。
- ·当前连接设置:只接收当前 Wap 设置的 Push 信息。
- ·全部连接设置:可接收已设定 Wap 设置的 Push 信息。
- ·总是:接收所有的 Push 信息。
- 2/3 Push 安静模式:

开/关:显示/不显示 Push 信息。

3/3 筛选: 详见 1/3 接受 PUSH 信息。

查看 Push 信箱里的信息:

- ▶ <u>1</u> 按[Menu/T9]键,选择 Wap Push 信箱。
  - 2 根据 Push 信息接收的日期和时间显示所有 Push 信息的摘要。

选定一条,选择选项,然后选择浏览以全屏显示所选的信息内容。

A 选项内容可能因 Push 信息不同而异。

统计信息

▶ <u>1</u> 按[Menu/T9]键,选择 Wap 统计信息,查看 Push 信箱、地址清 单等的存储空间状况。

■Wap 选项高级设置

Wap选项高级设置用来支持某些Wap<sup>™</sup>网关的特殊配置和改良服 务。由于取决于网络运营商,您可能无法使用这一菜单项。这些参数 将作为 Wap 的选项进行显示。

进入高级设置菜单:

▶ <u>1</u> 按[Menu/T9]键,选择 Wap 设置 Wap 设置。

|                 | ,也并起攻。宣首《同坎伐臣,田坎如下未干。            |
|-----------------|----------------------------------|
| 选项              | 功能                               |
| 发送 UA           | 允许发送手机参数                         |
| 保护模式            | 为当前设置开设保护模式                      |
| 使用 SAR          | 启用或关闭 SAR 协议( 实现大数据量的下载 )。       |
| 编码版本            | 显示编码版本,选择 1.1,1.2,1.3,1.4 或 1.5。 |
| 标准端口            | 编辑不安全连接的端口地址。                    |
| 安全端口            | 编辑安全连接的端口地址                      |
| 使用 Download Fun | 启用或关闭 Download Fun 功能。           |
| 使用 Range        | 启用或关闭 Range 服务。                  |

▲ 选项内容可能因网络不同而异。

# <u>设置</u>

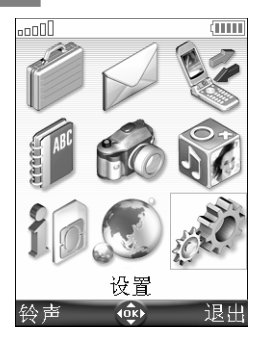

该选项用于调整手机的设置参数及手机密码。

■铃声

# <u>提示方式</u>

您可以在铃声菜单设置来电和闹钟的提示音。

🛕 如果选择振动或振动后响铃,振动将代替所有铃声。

您可按如下操作更改铃声提示方式:

- <u>1</u> 按[Menu/T9]键,选择设置 铃声 提示方式。
- <u>2</u>选择振铃、无声、振动、振动并响铃或振动后响铃,按OK确认。 或:
- ▶ <u>1</u> 在待机状态下按上导航键,屏幕显示铃声提示方式列表。
  - 2 选择一种有效的提示方式,按OK 键确认。
- ▲ 1.提示方式设为静音时,屏幕显示 ¥ 图标。
   2.当提示方式设为振动,振动并响铃或振动后响铃时,屏幕则显示 ✔ 图标。
   3.当手机与电池充电器附件连接时,振动方式暂时隐藏,振铃代替振动。

# 铃声选择

从存储在手机里的铃声中选择来电的振铃声:

- 1 按[Menu/T9]键,选择设置 铃声 铃声选择。
- 2 选择线路 1, 闹钟铃声或线路 2, 开机音乐或关机音乐。
- 1.用上下导航键选取后稍等片刻可以听到铃声。
   2.在开/关机音乐选项您可选择无声。
   3.您可以将手机电话本中的电话号码设置成不同的铃声。

# 音量调节

该菜单用于调节手机振铃音量、键音音量、话音音量及闹钟音量。

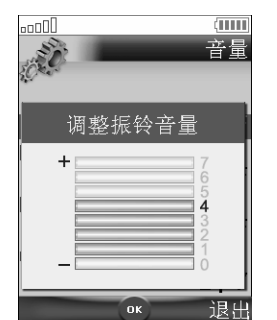

- 按[Menu/T9]键,选择设置 铃声 音量。
   选择振铃音量、最大音量、键音音量、话音 音量或闹钟音量。
- <u>3</u> 用上下导航键调节音量,按 OK 键确认。
- ▲ 1.在通话过程中可以使用上/下侧键来调节话音音量。
  - 2.将音量设置为"0"就是无声。提示方式设为无声时,屏 幕显示 エ 图标。按键音设为"0"即关闭按键音。

66-i殳'
# <u>最大音量</u>

开启该功能,如果呼叫在首次振铃声响起后未被接听,则来电振 铃声将逐级增大到最大音量。

▶ <u>1</u> 按[Menu/T9]键,选择设置 铃声。
<u>2</u> 选择音量 最大音量 开,并按 OK 键确认。选择保存。

# ■显示屏

## 主屏幕

您可以将图片及动画设为主屏幕壁纸,以得到个性化的待机画 面。

选择主屏幕待机画面:

- ▶ <u>1</u> 按[Menu/T9]键,选择设置 显示屏 图形菜单。
  - 2 选择我的壁纸,按 OK 键从图片文件夹中选取您要设定的待机 画面。您也可以从手机预设的5种待机画面中任选一种。
  - 3 选择保存存储该设定。

# 外屏幕

您可以将静止画面设为手机外屏幕的个性化待机显示。 选择外屏幕的待机画面:

- 1 按[Menu/T9]键,选择设置显示屏外屏幕。
  - <u>2</u>选择默认,或选择我的图片从图片文件夹中选取外屏幕的待机 画面。选择保存。

开/关机画面

您可以设置开/关机图案。您的手机可能已内设这一图案,同时 您也可从图片浏览器中选择一图片更改该设置。

- 1 按[Menu/T9]键,选择设置显示屏开/关机画面。
  - 2 选择默认。或选择我的图片从图片文件夹中选择一张有效图片 作为手机的开/关机画面。选择保存。

<u>背景灯</u>

调节屏幕的背景灯亮度:

▶ <u>1</u> 按[Menu/T9]键,选择设置 显示屏 背景灯。

<u>2</u>用上下导航键调节背景灯亮度,按OK键确认。选择保存存储。 对比度

您可以调节手机主/外屏幕显示的对比度水平:

- ▶ 1 按[Menu/T9]键,选择设置 显示屏。
  - 2 选择对比度(主屏幕)或对比度(外屏幕),并用上下导航键 调节背景灯对比度,按OK键确认。选择保存存储该设置。

<u>外指示灯</u>

- 1 按[Menu/T9]键,选择设置 显示屏。
  - 2 选择外指示灯并选择开或关。

67-设置

■单键功能

键盘上锁

键盘上锁以后,可以防止因按键造成的意外操作。此功能开启以后,按键音静音。来电时键盘上锁功能暂时停止作用,通话结束后, 键盘上锁功能重新启用。紧急呼叫不受影响。

具体操作请参阅基本操作 键盘上锁一节的相关说明。

任意键接听

按任意键接听来电(结束键、无声对应的功能键、侧键、[Menu/T9] 键及[电话本]快捷键除外)。

▶ <u>1</u> 按[Menu/T9]键,选择设置 单键功能。

2 选择任意键接听,选择开并按 OK 键确认。

<u> 功能键</u>

您可以改变左右功能键的设置以在待机状态下直接进入相应菜单。

- <u>1</u> 按[Menu/T9]键,选择设置 单键功能。
- 2 选择功能键设定左/右功能键对应的菜单。
- 或者:
- ▶ <u>1</u> 在待机状态下按住左/右功能键约 2 秒钟,出现一个功能列表, 滚动导航键选定一个菜单项,然后按 OK 键确认。

#### <u>单键拨号</u>

可以将电话本上的电话号码分别设到数字 2 键至数字 9 键,在待机状态按住某一个键约 2 秒钟即可拨打相应的号码。数字 1 键是手机专为语音信箱保留的。您可以选择手机电话本和 SIM 卡电话本中的号码(固定拨号号码除外)进行单键拨号设定。

将电话本中的电话号码设置成单键拨号:

- ▶ <u>1</u> 按[Menu/T9]键,选择设置 单键功能 单键拨号。
  - 2 用上下导航键翻阅即可查看所有数字键和其对应的姓名。选定 一个未设定的数字键,按查找浏览电话本,从中选定一个电话 号码。按 OK 键确认。
- 🛕 删除电话本中设置成单键拨号的号码后,相应的快速拨号键将无意义。

# ■话机设置

语言选择

您可以选择手机显示的语言:

- ▶ <u>1</u> 按[Menu/T9]键,选择设置 话机设置 语言。
  - 2 从显示的语言清单里选择一种,按 OK 键确认。

编辑方式

▶ <u>1</u> 按[Menu/T9]键,选择设置 话机设置 编辑方式 中文/英文。

# 68-设置

自动操作功能

・自动接听

该功能只有在手机连接至耳机时才起作用。在来电无应答约 5 秒 钟后,手机会自动接听电话(不用按任何键)。

▶ <u>1</u> 按[Menu/T9]键,选择设置 话机设置 自动操作功能。

2 选择自动接听 开。选择保存存储该设置。

·自动重拨

由于系统繁忙或网络无信号导致呼叫失败时,使用该功能手机可 自动重拨直到该号码被接通(最多自动重拨10次)。

1 按[Menu/T9]键,选择设置 话机设置 自动操作功能。

<u>2</u>选择自动重拨 开。选择保存存储该设置。

当自动重拨开启后,屏幕显示重拨次数和一个倒计时器。手机每次尝试新的重拨都会响起自动重拨警告音。在重拨过程中选择退出即 取消对该号码的自动重拨。

·自动开/关机

开启该功能,手机会在预定时间自动开机或关机。

- 1 按[Menu/T9]键,选择设置 话机设置 自动操作功能。
- 2 选择定时开机或定时关机,选择开。

3 输入您要开/关机的时间,按OK键确认。选择保存存储该设置。

🛕 如果自动关机时您正在通话 , 则会在您通话结束后自动关闭。

该功能不影响您进行手机的开机或关机操作。当手机接近自动关机时间时,屏幕上会有警告信息和倒计时器显示,这时选择取消可以 取消关机。

**注意**:乘坐飞机时请关闭手机定时开机功能。请参阅一般安全须 知的介绍。

·翻盖设置

该功能用于设置通过打开/合上手机翻盖来自动接听/结束通话。

- 1 按[Menu/T9]键,选择设置 话机设置 自动操作功能。
  - 2 选择翻盖设置并选择开开启该功能(打开翻盖即接听来电,合上 翻盖则结束通话。
  - 3 选择保存存储该设置。

# 时间&日期

该功能允许以格林威治时间为标准,根据世界时区图定义手机的 本地时间和第二时区。

·时钟设定

- ▶ <u>1</u> 按[Menu/T9]键,选择设置 话机设置。
  - 2 选定时间/日期编辑时区,按OK键,按照提示输入相应信息。
  - 3 选择保存存储设置。

•时区切换

该功能可在外出旅行时使用,您可以通过本地时区和第二时区之间的切换来显示当地时间。

- \_\_<u>1</u>\_\_按[Menu/T9]键,选择设置 话机设置 时间/日期。
  - 2 选择选项 时区切换,屏幕即显示"时区已切换",原第二时区3 变为本地时区,原本地时区变为第二时区。

# 恢复出厂设置

您可以使手机恢复出厂设置,这不会影响电话本内容和手机密 码。

▶ <u>1</u> 按[Menu/T9]键,选择设置 话机设置。 <u>2</u> 选择恢复出厂设置 是。

# ■连接管理

该功能管理在线应用的电路连接和 GPRS 连接设置。

# 连接设置

选择一个连接参数:

- ▶ <u>1</u> 按[Menu/T9]键,选择设置 连接管理。
  - 2 选择连接设置,选定一个连接参数后按 OK 键确认。
- 新建一个连接参数:
  - ▶ <u>1</u> 按[Menu/T9]键,选择设置 连接管理。
    - 2 选择连接设置,选择一个空连接[...],按OK键。
    - 3 选择 GPRS 连接或电路连接。
    - 4 逐一输入相关信息(请向您的网络运营商咨询获取所需参数),
    - 5 选择保存以存储这些数据。

# 数据/语音传输选择

您可以选择只传送数字信息的数据传输方式或可同时传送语音 及数据信息的语音/数据传输方式,该功能需网络支持。

设置为数据传输模式或语音/数据传输模式:

· <u>1</u> 按[Menu/T9]键,选择设置 连接管理。

2 选择数据/语音传输选择,并选择数据或语音/数据。

A 1.手机连接到 GPRS 网络 , 只接收数据来电而拒绝接收语音信息。

2.如果 GPRS 连接断开,手机经开关机后自动切换到语音/数据模式。

手机会自动搜寻 GSM 或 GPRS 网络。如果连接到 GPRS 网络, 手机显示屏会显示图标 **一**。在这种模式下手机可同时接收/发送所有 的语音来电及数据信息。

# ■GSM 业务

### 呼叫转移

该功能需要网络支持,启动该功能您可将来电转移至其他电话号 码(语音、传真或数据呼叫)。

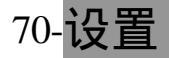

转接来电:

- ▶ <u>1</u> 按[Menu/T9]键,选择设置 GSM 业务。
  - <u>2</u>选择呼叫转移即进入如下菜单(该菜单内容会因 SIM 卡和网络 设定不同而有差异,带\*号项目可能不显示)。

| 选项         功         能           所有来电         无条件转移所有语音来电。 |
|------------------------------------------------------------|
| 所有来电    无条件转移所有语音来电。                                       |
|                                                            |
| *关机或网络外 转移手机关机或不在网络区时的语音来电。                                |
| *无人接听    转移无人接听时的语音来电。                                     |
| *占线时 转移占线时的语音来电。                                           |
| 所有未接通来电 转移所有未接通的语音来电。                                      |
| 取消所有转接  取消所有呼叫转移设置。                                        |
| 所有传真来电  转移全部传真来电。                                          |
| 所有数据来电  转移全部数据来电。                                          |

- <u>3</u>选定其中一个选项后按 OK 键并选择启动。
- 4 选择语音信箱、从电话本检索或输入号码,按 OK 键确认您所要 转接到的电话号码,显示屏会显示您的设置是否成功。
- 1.如果选择无人接听选项,您还必须输入延迟时间,这跟您所使用的网络运营商有关。
   2.线路1和线路2的呼叫转移要分别设置。

查看或取消呼叫转移:

▶ <u>1</u> 按[Menu/T9]键,选择设置 GSM 业务。
2 选择一项转移项目后选择状态或取消。

取消所有呼叫转移:

- ▶ <u>1</u> 按[Menu/T9]键,选择设置 GSM 业务 呼叫转移 取消所有转接。
- ▲ 1.该功能取消当前线路的所有呼叫转移(包括语音、传真和数据来电)。
- 呼叫等待

开启呼叫等待后,您可在通话过程中接听新的来电。该功能需要 网络支持。

启动呼叫等待:

▶ <u>1</u> 按[Menu/T9]键,选择设置 GSM 业务 呼叫等待 启动。
 ▲ 您也可以取消或查看该服务状态。

将通话从来电1转到来电2(该功能需网络支持):

- 1 如果您在通话时有新的来电进入,手机会响起哔哔的提示音。选择取代将接通来电2结束来电1选择拒绝则保持与来电1通话。您也可按发送键保持来电1接通来电2;按结束键可结束来电1以接通来电2。
  - 2 选择选项并选择切换则返回来电1保持来电2。

71-设置

电话会议

本手机可启用电话会议服务(该功能需网络支持,最多可包5个 会员。

- 1 在通话过程中有新的来电呼入时,选择选项 加入并按通话/发送键即可开始电话会议。
  - 2 重复上述操作可实现电话会议功能。

🛕 您可以在会议过程中拨打/接听电话。

结束电话会议:

▶ <u>1</u> 按开/关机键或选择选项 结束所有通话。

#### 发送本机号码:状态查询

如果网络支持,您可以自己选择是否发送本机号码。

▶ <u>1</u> 按[Menu/T9]键,选择设置 GSM 业务 发送本机号码。
<u>2</u> 选择状态,屏幕即显示相关信息。

显示/隐藏本机号码(该功能须网络支持)

重设标准网络设置:

▶ <u>1</u> 按[Menu/T9]键,选择设置 GSM 业务 发送本机号码。
2 选择我的设定 预设置。

发送/不发送本机号码:

▶ <u>1</u> 按[Menu/T9]键,选择设置 GSM 业务 发送本机号码。
2 选择我的设定 不发送本机号码/发送本机号码。

显示来电号码

通过该操作您可以查看网络是否提供来电显示服务。

▶ <u>1</u> 按[Menu/T9]键,选择设置 GSM 业务。
<u>2</u> 选择显示来电号码,网络会回复给您相关信息。

自动寻网

手机开机后会自动搜索最后一次登录的网络。如果失败则会在 SIM 卡的优先网络清单中自动搜寻并选择某一网络。

编辑优先网络清单

手机内有可供选择的网络清单,您可将其调入 SIM 卡上的优先 网络清单。您也可以编辑并改变优先网络清单中的网络顺序及名称。 该清单可以根据您的行程安排改变。

▶ <u>1</u> 按[Menu/T9]键,选择设置 GSM 业务 网络 优先网络。

| <u>2</u> 从显示的网络清里 | 2 中选中一坝,按 OK 键进入卜列选坝清里。 |
|-------------------|-------------------------|
| 选项                | 功能                      |
| 从列表选择             | 从网络列表中选择                |
| 用代码选择             | 编辑或输入您知道的网络号码(MCC MNC)  |
| 删除                | 删除该项                    |

72-设置

您的 SIM 卡可能存储了禁止访问的网络清单。

查看禁用网络清单或显示归属网络:

- ▶ <u>1</u> 按[Menu/T9]键,选择设置 GSM 业务 网络。
  - 2 选择禁用网络查看禁用网络清单。
    - 您也可选择归属网络查看当前使用的网络。

•选择手动寻网/自动寻网

选择指定网络,例如在您当前所处位置提供最佳覆盖范围的网络。

- ▶ <u>1</u> 按[Menu/T9]键,选择设置 GSM 业务 网络。
  - 2 选择搜索网络 手动/自动。
- ▲ 1.您不能从禁用网络清单中选择或删除某一网络。
  - 2.如果您在关机前选择了手动寻网,且再次开机不能找到网络时,您必须手动搜寻另一网络并进行存储。

呼叫限制

该功能需网络支持,可以对呼出和呼入电话进行限制。启用和取 消该功能都需要使用由网络运营商提供的呼叫限制密码。 限制呼叫:

▶ <u>1</u> 按[Menu/T9]键,选择设置 GSM 业务 呼叫限制 呼出/来电。 <u>2</u> 选定要限制的项目,选择启动,输入密码并按 OK 键确认。

解除呼叫限制或查看状态:

- ▶ <u>1</u> 按[Menu/T9]键,选择设置 GSM 业务 呼叫限制。
  - 2 滚动导航键选择要解除的呼叫限制类型或按屏幕提示进行查看。

修改呼叫限制密码:

▶ <u>1</u> 按[Menu/T9]键,选择设置 GSM 业务 呼叫限制。
 2 选择改变密码并按提示进行操作。

■保密功能

正确的使用保密功能可以防止手机被非授权人使用。请您记录下 密码并将其放在安全的地方,丢失或遗忘会给您造成很大的不便。 有密码输入请求时请输入密码并按 OK 键确认(密码以\*显示,按清 除进行修改)。

注意:请避免使用 119 或者 112 这类特殊号码做密码。

PIN 码

SIM 卡提供的 4~8 位长的 PIN 码主要用于保护 SIM 卡不被非授 权人使用。PIN 码开启后,每次开机都会要求输入 PIN 码。连续三次 输入错误的 PIN 码会导致 SIM 卡被锁,需联系您的网络运营商解锁。 启用 PIN 保护码:

- ▶ <u>1</u> 按[Menu/T9]键,选择设置 保密功能。
  - 2 选择启用 PIN 码 (如果尚未启用 PIN 码) 或不启用 PIN 码 (如 果已经启用 PIN 码)并输入 PIN 码。

更改 PIN 码:

- ▶ <u>1</u> 按[Menu/T9]键,选择设置 保密功能。
  - 2 选择改变 PIN 码 (该选项只有在启用 PIN 码后才出现), 然后按 照屏幕提示操作。
  - <u>3</u>按OK键,保存新PIN码。

#### PIN2 码

PIN2 码防止非授权人进入固定拨号 FDN 操作、修改 FDN 电话本,设置通话计费清零、通话话费限额,修改话费计费方式等。您可以改变 PIN2 码,但不能选择启用或不启用 PIN2 码。请向网络运营商咨询 PIN2 码的详细情况。

更改 PIN2 码:

▶ <u>1</u> 按[Menu/T9]键,选择设置 保密功能。

2 选择改变 PIN2 码, 然后按照屏幕提示操作。

<u>3</u> 按 OK 键,保存新 PIN2 码。

<u>个人隐私</u>

该选项可为手机提供保护功能,主要用于限制非授权人访问手机 的下列功能:短信息、彩信和电子信箱的接收信箱/发送信箱/草稿箱; SIM 卡存储器上的短信息;图片文件夹;录像文件夹及语音记事文件 夹。手机密码初始值为:0000。我们建议您设置新的手机密码并将 其放在安全的地方。

启用/不启用密码限制功能:

- ▶ <u>1</u> 按[Menu/T9]键,选择设置 个人隐私。
  - <u>2</u>选定您要设定密码限制功能的项目并选择开或关,选择保存。 开启密码限制功能后,使用时屏幕提示输入手机密码。

更改手机密码:

- ▶ <u>1</u> 按[Menu/T9]键,选择设置 个人隐私。
  - 2 输入手机密码后选择改变手机密码。
  - 3 根据屏幕提示操作,按OK键,保存新密码。

相关号码/密码摘要表:

| 密码     | 长度             | 输入次数限制       | 锁机或忘记密码                               |
|--------|----------------|--------------|---------------------------------------|
| 手机密码   | 4位             | 无            | 返回生产厂家                                |
| PIN    | 人口公            | つ \ <i>फ</i> | 用 PUK 码解锁                             |
| PIN2   | 4~0 <u>\</u> ⊻ | 3 1          | 用 PUK2 码解锁                            |
| PUK    | 。合             | 10 次         | 上网络运营商联系                              |
| PUK2   | O <u>IV</u>    |              | 一一一一一一一一一一一一一一一一一一一一一一一一一一一一一一一一一一一一一 |
| 呼叫限制密码 | 4 位            | 由网络运营商决定     | (HFt坝 FIN/FINZ 1月)                    |

■存储卡

有关存储卡的设定请参阅存储卡格式化一节的详细说明。

# <u> 附录 A 主菜单树图</u>

# M900 主菜单树形图

| 一级菜单        | 二级菜单                  | 一级菜单               | 二级菜单                    |
|-------------|-----------------------|--------------------|-------------------------|
|             | 日程表                   | <b>払</b> 扣 和 扣 如 屿 | 拍照                      |
|             | 计算器                   | 111111111111111111 | 录像                      |
| <b>家田丁日</b> | 货币转换                  |                    | 图片                      |
| 头用上兵        | 闹钟                    |                    | 铃声                      |
|             | 红外口                   |                    | 视频                      |
|             |                       |                    | 音乐                      |
|             | 短信息                   | 休闲娱乐               | 语音记事                    |
|             | 彩信                    |                    | 相框                      |
| 信自          | 电子信箱                  |                    | Java                    |
| 口心          | 文本草稿                  |                    | 其它                      |
|             | 信息参数                  |                    | 统计信息                    |
|             | 统计信息                  | 日历&增值服务            | 跟网络运营商有关                |
|             | 通话记录                  |                    | 主页                      |
|             | 通话计时                  |                    | 书签                      |
|             | 通话计费                  |                    | 其他网址                    |
| 通话管理        | 线路选择<br>(跟您的 SIM 卡有关) | Wap                | Push 信箱                 |
|             | 通话录音                  |                    | 设置                      |
|             |                       |                    | 统计信息                    |
|             | 浏览                    |                    | 铃声                      |
|             | 增加号码                  |                    | 显示屏                     |
|             | 语音拨号                  |                    | 单键功能                    |
|             | 统计信息                  |                    | 话机设置                    |
|             | 组                     |                    | 连接管理                    |
| 电话本         | 机主名片                  | 设置                 | GSM 业务                  |
|             | 本机号码                  |                    | 保密功能                    |
|             | 导出                    |                    | 个人隐私                    |
|             | 固定拨号                  |                    | 存储卡( 跟您使用的<br>存储卡类型有关 ) |
|             |                       |                    |                         |

75-附录 A 主菜单树图

# <u> 附录 B 故障诊断</u>

| 故障                  | 可能的原因及解决办法                                                                                                    |
|---------------------|----------------------------------------------------------------------------------------------------|
| 无法开机                | 检查电池能否充电及安装是否正确。                                                                                                    |
| 充电时没有<br>闪烁的电池图标    | 电池电量过低,刚开始充电时显示屏可能没<br>有显示,稍等片刻显示将会出现,这是正常<br>现象;也可能是交流电源没电,换一个交流<br>电源插座试试;也可能是电池充电器有问题,<br>换用三菱电机同型号的电池充电器或与经销<br>商联系。             |
| 待机和通话时间短            | 手机在弱信号区使用时,会处于大功率工作<br>状态,会消耗较多电池电量;<br>电池充电或放电方法不正确,应每次都进行<br>完全的充放电;<br>电池使用寿命已到,请更换新的电池。                                          |
| 不能拨号                | 键盘被锁,按开锁键给键盘解锁。                                                                                                    |
| 不能接听、拨打电话           | 查看信号强度,应至少有一个信号条显示。<br>请到信号更强的地方接听、拨打电话;如果<br>没有显示网络名称,请向网络运营商咨询<br>SIM 卡是否已注册并有网络覆盖。检查 SIM<br>卡是否安装正确;检查呼叫限制功能是否关<br>闭;检查是否已达到计费限制。 |
| 不能拨打已存<br>储的电话号码    | 固定拨号或呼叫限制功能已被激活,请关闭<br>这些功能后重新拨打。                                                                                                    |
| 手机开机但无显示            | 显示屏对比度太低,重新调节对比度。                                                                                                    |
| 充电时电池电量指示<br>没有滚动显示 | 可能是电池充电器或者电池的问题,重新连<br>接电池充电器试试;也可能是电池已充满不<br>再需要充电。                                                                                 |
| 充电时没有充电图标           | 电池电量被完全用光时,插上充电器后手机<br>屏幕无显示且不能开机。充电一段时间后手<br>机屏幕开始显示电池的电量提示。                                                                        |
| 短信息图标 🕈 闪烁          | 存储空间已满,不能再存储新的短信息。请<br>删除一些旧信息。                                                                                                    |

76-<mark>附录 B 故障诊断</mark>

# <u> 附录 C 中文输入法</u>

■输入法综述

欢迎您使用本公司全中文移动电话。您所使用的这款移动电话, 具有英文、简体中文和繁体中文的显示及编辑功能。本款移动电话采 用了著名的 T9 输入法,键盘设计科学、规范,操作简便、快捷,无 需记忆,一看就会。

### 为何需要中文输入法

具备了中文输入法您可以方便自如的使用如下功能: -中文短信息的编辑和发送; -在电话本中存储中文条目,输入中文姓名; -在电话本中按中文姓名检索条目; -在实用工具中存取中文记事和任务。

# <u>关于 T9 输入法</u>

T9 输入法是由美国 Tegic Communications 公司开发的,获得国际认证的中英文输入法。该输入法包括中文输入和英文输入两种,具体为:笔划顺序输入法、拼音输入法、注音输入法和 T9 英文输入法。

注意:本款移动电话的拼音输入法只用于简体中文模式下汉字的输 入;

注音输入法只用于繁体中文模式下的汉字的输入。

### ■输入法说明

您可以参照键盘上印刷的数字、字母和笔划图案方便快捷地进行 文字输入。下文将针对本款移动电话所提供的中文输入法做详细说 明。

# 拼音输入法

拼音输入法是利用声母和韵母的组合来实现汉字的检索的。之所 以称为智能拼音输入法是因为在手机的键盘上,一个数字键对应几个 字母,不需要考虑字母在键盘上的位置依次输入拼音,由手机智能组 合拼音进行检字的。

## 键盘分布

| 数字键 | 拼音字母  | 数字键 | 拼音字母    |
|-----|-------|-----|---------|
| 1   |       | 6   | m n o   |
| 2   | a b c | 7   | pqrs    |
| 3   | d e f | 8   | t u v   |
| 4   | ghi   | 9   | w x y z |
| 5   | j k l | 0   |         |

77-附录 C 中文输入法

操作方法

在中文编辑模式下可以使用拼音输入法来输入汉字,您只要依次 按下标有所需的拼音字母的按键,屏幕上同时显示符合这个拼音组合 发音的汉字,手机可以根据最常用的声母韵母结合,在最短时间内检 索出最常用的汉字。需要说明的是您无需考虑字母在键上的位置,依 次输入即可,由手机来自动排列组合,在屏幕的左上角会出现输入的 拼音组合,按数字0键来选择拼音组合方式,当所需汉字出现在屏幕 上后,按住对应该字的数字键约1秒钟,该字输入成功。

- ▶ 1 按数字键输入拼音字母。
  - 2 按数字0键选择拼音组合。
  - 3 按左右导航键查看待选汉字。
  - 4 按住对应的数字键约1秒,选择所需汉字。

举例说明

| 猜:  | С | а | i | Cai |    |      |
|-----|---|---|---|-----|----|------|
| 按键: |   |   |   | 0   | 按住 | 约1秒钟 |

"猜"字的输入过程中,进入中文编辑状态后利用下导航键选择 拼音输入法, cai 分别对应数字键 224,此时出现 bai 的组合,再按 下数字 0 键来选择 cai 组合,"猜"字对应序号为数字 8 键,于是 按住数字 8 键约 1 秒钟,便成功输入该字。

## 笔划顺序输入法

中文 T9 笔划顺序输入法是一种获得了中国语言工作委员会认证 的完全符合五笔划检字法标准的汉字输入方法,将汉字的基本笔划分 为五种,分别由数字1~5 键表示。此外数字6键"?6"为通配符, 其作用为当用户不能确定某一输入笔划时可以用通配符来代替。

| (1) $(2)$ $(3)$                        | 数字键 | 笔划<br>类型 | 对应的笔划                                |
|----------------------------------------|-----|----------|--------------------------------------|
|                                        | 1   | —        | -/                                   |
| $\binom{1}{4}\binom{1}{5}\binom{1}{6}$ | 2   |          | 1 1                                  |
| $\overline{)}$                         | 3   | J        | 11]                                  |
| (7)(8)(9)                              | 4   | 1        | · \ L -                              |
| (*) (0) (#)                            | 5   | 7        | フーノノ し し こ 5 2 3 ころ) 1 2 1 - しくし し う |
| $\sim \sim \sim$                       | 6   | ?        | 通配符                                  |

#### 操作方法

如果想使用笔划输入法,进入中文编辑模式后按[Menu/T9]键及 上/下导航键选择"笔划"选项。此时您就可以进行汉字输入操作了。 依次按下需要输入的汉字的笔划键,直到屏幕上出现所需输入的汉 字,此时屏幕上共显示八个汉字,分别由序号1至8来表示,对应数 字1键至数字8键,按住对应汉字的数字键约1秒种即可选出该字。 接着进行下一个汉字的输入,全部输入完毕后按 OK 键。

注:在编辑过程中按 " CLR " 键可以删除输入的文字。

78-附录 C 中文输入法

举例说明

三:

按键:

起笔"横"在数字1键上,第二笔"横"在数字1键上,最后一笔"横" 在数字1键上,候选字出现了,按住相应的数字键,即可输入"三"。 菱: - | | - | - / / -\ 按键:

事实上大多数时候您根本不需要全部输入检索字的笔划就可以 在候选字列中得到。通常情况下,只需输入3到5笔就可以检索出该 字。

笔顺规则

对于大多数的常用汉字都满足下表的输入笔顺规则,但是有些字 的笔顺比较特殊,并不完全遵从这一规律。

| 笔划规则   | 举例                       |
|--------|--------------------------|
| 先横后竖   | +:-1                     |
| 先撇后捺   | 八:ノヽ                     |
| 对于交叉笔划 | 大:/、                     |
| 先水平后垂直 | 〒:一 一                    |
| 从上到下   | 忠:中心(丨乛丨丶乛丶丶)            |
| 从左到右   | 往:彳主(ノノ丨丶一 一丨一)          |
| 从外到内   | 同: 冂 一 囗 (   ¬ –   ¬ – ) |
| 先里面后封口 | 回: □ □ - (   )           |
| 先中间后两边 | 小:丨ノ丶                    |

注音输入法

注音输入法的注音符号总共有 37 个,因为注音符号多,所以我 们并不将注音符号印在键盘上面,下面给出注音符号的键盘分布图:

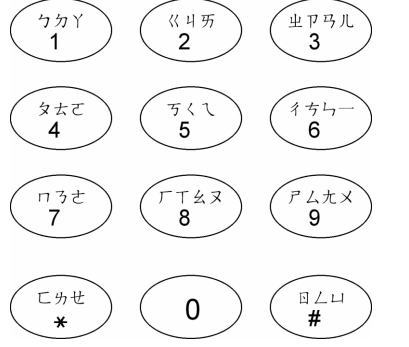

输入说明:

- ▶ 1 按相应的按键输入注音符号。 按数字0键选择不同的注音组合。 2 按左右导航键查看待选汉字。

3 按住对应数字键约1秒,选择所需汉字。 需要使用注音输入法的用户可以参照本

手册的注音符号分布说明图进行操作。

#### 操作方法

本手机只有在繁体中文菜单下才可以进行注音输入操作。首先选 择语言模式为繁体中文,然后进入中文编辑模式,按[Menu/T9]键选 择"注音"选项。

79-附录 C 中文输入法

此时,输入法为注音输入法模式。使用注音输入法输入汉字,您 只要依次按注音符号对应的按键,需要说明的是您无需考虑该符号在 键上的位置。手机会根据最常用的注音符号组合,在最短的时间内检 索出常用的汉字。按数字0键可得到不同的注音组合。屏幕的左上角 会出现输入的注音组合,当所需汉字出现在屏幕上后,按住该字对应 的数字键约1秒钟,该字输入成功。

#### T9 英文输入法

除了中文汉字输入法之外,本款手机还提供了智能化的 T9 英文 输入法。使用 T9 英文输入法,您可以准确、快捷的进行英文单词输

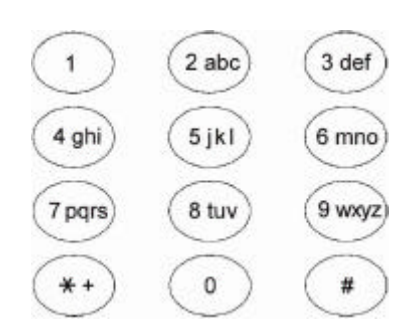

根据左边的英文键盘布局图,您 可以在英文、简体中文以及繁体中文 三种语言模式下采用 T9 英文输入法 进行英文编辑。

操作方法

和其他的输入法一样,在进入编辑状态后,如果使用的是英文菜 单,默认输入法为普通英文输入法。通过[Menu/T9]键切换到 T9 英 文输入法,显示屏第一行出现"T9"字样时,表示您选择了T9 英文 输入法。如果您使用的是中文菜单,您同样需要通过下导航键切换到 T9 英文输入法。

依次按下标有所需字母的键,每当输入完一个单词后,所有字母 呈反色状显示,此时可以按数字0键来选择所需单词。输入过程中, 使用\*键输入大写字母,您也可以选择选项 大/小写字母来进行大小 写转换,按[CLR]键来删除输入字母,使用右导航键来移动光标,使 用#键输入空格。

例如输入英文"I love this phone",您只要依次按: ④键 #键 ⑤键 ⑥键 ⑧键 ③键 #键 ⑧键 ④键 ④ 键 ⑦键 #键 ⑦键 ④键 ⑥键 ⑥键 ③键 OK键

# 字母、数字和符号输入法

本款手机中还具有一般英文输入法和纯数字输入,您在编辑方式 中选择输入法"英文"进行操作,和其他手机的英文输入方法完全一 样。在编辑方式中选择"数字",可进行纯数字输入,按数字0键到 数字9键直接输入数字,按\*键输入"+"号,按#键输入空格。 英文及其他特殊符号的键盘分布图如下:

# 80-附录 C 中文输入法

| 按键 | 字母及符号      | 按键 | 字母及符号               |
|----|------------|----|---------------------|
| 1  | . ,?!-'@:1 |    | 轻按该键,下一个输           |
| 2  | abc2       |    | 出字母改变大小写;           |
| 3  | def3       | *  | 按住该键几秒,以后           |
| 4  | ghi4       |    | 输出的字母全部改变<br>  大小写。 |
| 5  | jkl5       |    | 轻按该键,输出空格           |
| 6  | m n o 6    |    | 符;按住该键几秒,           |
| 7  | pqrs7      | #  | 将进入特殊符号输入           |
| 8  | t u v 8    | #  | 方式:,.;:"!?@\_()     |
| 9  | w x y z 9  |    | <>#¥\$ £ € §+-*/=   |
| 0  | 0          |    | ⊷;;∽&%              |

# ■有关中文输入法的选项设置

本节将向您讲述如何设置菜单的语言模式和如何设置输入法以 及如何在编辑过程中进行输入法模式的切换。

语言模式的选择

本款移动电话具有三种语言模式:英文、简体中文和繁体中文。 例如:简体中文菜单语言模式设置方法为:

- ▶ <u>1</u> 按[Menu/T9]键,选择设置。
  - 2 选择话机设置。
  - <u>3</u>选择语言。
  - 4 选择简体中文。
- 输入法模式的选择

您在进行输入编辑之前必须确认是否对编辑方式作了正确的设置。本机设有中文和英文两种编辑方式。

- 注意:您使用中文输入前必须先将"编辑方式"设为"中文"。详细 内容见设置/编辑方式中的说明。
- 输入法的动态切换

进入编辑状态后可以根据自己的喜好选择相应的输入方式。例 如:进入短信息编辑状态后,您可以按[Menu/T9]键进入输入法选择 菜单,选择相应的输入法后按 OK 键确认。您也可以通过选择选项 输入法 笔划/拼音/T9 英文/英文/数字选择您喜欢的输入法。

注意:在没有对输入方式重新选择的情况下,本手机将保持您上次使用的输入法不变。

81-附录 C 中文输入法

插入特殊字符或草稿

在文本编辑状态下您可以将特殊字符或草稿信息插入到您的信 息中。

插入特殊字符:

▶ <u>1</u> 文本编辑状态下(如写短信、MMS 或 Mail 等)选择选项。

- 2 选择插入 特殊字符。
- 3 用上/下/左/右导航键翻阅,按 OK 键选取您需要的符号。

您也可以直接在文本编辑状态下直接按住#键选择输入特殊符号。

- 插入文本草稿:
- ▶ <u>1</u> 文本编辑状态下选择选项。
  - <u>2</u> 选择插入 草稿。

从显示的草稿信息清单中选择需要的信息后按 OK 键确认。

🛕 该功能仅在信息编辑状态下有效(电话号码输入状态下不会出现该选项)。

# 文本复制/粘贴

您可以将编辑的内容复制并粘贴至另一文本信息中。在执行关机 或其他文本复制操作前,本手机保持并记忆您先前复制的内容,以便 多次粘贴。

复制文本:

- ▶ <u>1</u> 文本编辑状态下(如写短信、MMS 或 Mail 等)选择选项。
  - 2 选择复制/全部复制(您也可以直接在编辑状态下按[前]侧键访问复制选项)。
  - 3 用上/下/左/右导航键选取您要复制的文本内容后选择复制。
  - 4 按 OK 键或[前]侧键,复制的内容便自动保存在手机存储器中。

粘贴文本:

- ▶ <u>1</u> 文本编辑状态下(如写短信、MMS 或 Mail 等)滚动导航键至需 要插入文本的区域。
  - 2 选择选项 粘贴,先前复制的内容便粘贴至当前文本中。
- ▲ 1.复制的内容过长,则不能实现粘贴功能。
  - 2.如果目标文本不支持您要粘贴的文本编辑模式(如在短信息中粘贴数字文本模式的手机 电话本),则不能实现粘贴功能。

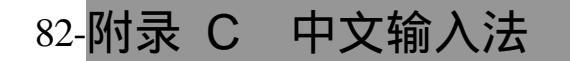

# <u> 附录 D 配件指南</u>

选用适当配件可使您在使用 M900 手机的各项功能时更加得心 应手,请根据需要选购这些配件。以下是相关配件的说明,供参考。

■锂电池

型号: MA-0803

■交流电源适配器(旅行充电器)

型号:MA0616 当充电器对手机充电时,显示屏上的电量符号 或电池图标会不停地滚动;滚动停止,表示充电完毕。

■座式充电器

型号: MS-0006 该充电器需与旅行充电器(型号:MA0616) 配合使用。

■立体声耳机

型号: MS-0007 连接到用户的手机,使用户方便自由地操作。 为确保手机的正常使用功能,请选购三菱指定的耳机。

<u>■数据连</u>接线

型号: MA0703B

注: 以上图片仅供参考,请以产品实物为准。 配件如有变化,恕不另行通知。

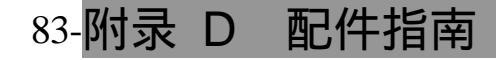

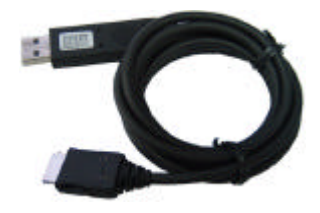

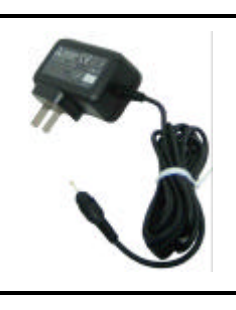

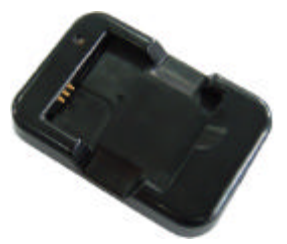

# <u> 附录 E 座式充电器(型号:MS-0006)</u>

# ■座充主要规格

| 输入电压:5.2V 直流电压        | 推荐使用温度:0    | ~35  |
|-----------------------|-------------|------|
| 输出电压:4.2V 直流电压        | 推荐充电时间:约    | 2 小时 |
| <b>刑山电压,4.2V 且加电压</b> | 1世1子70世时间,约 | 2    |

# ■座充与电池、旅行充电器(简称"旅充")的连接

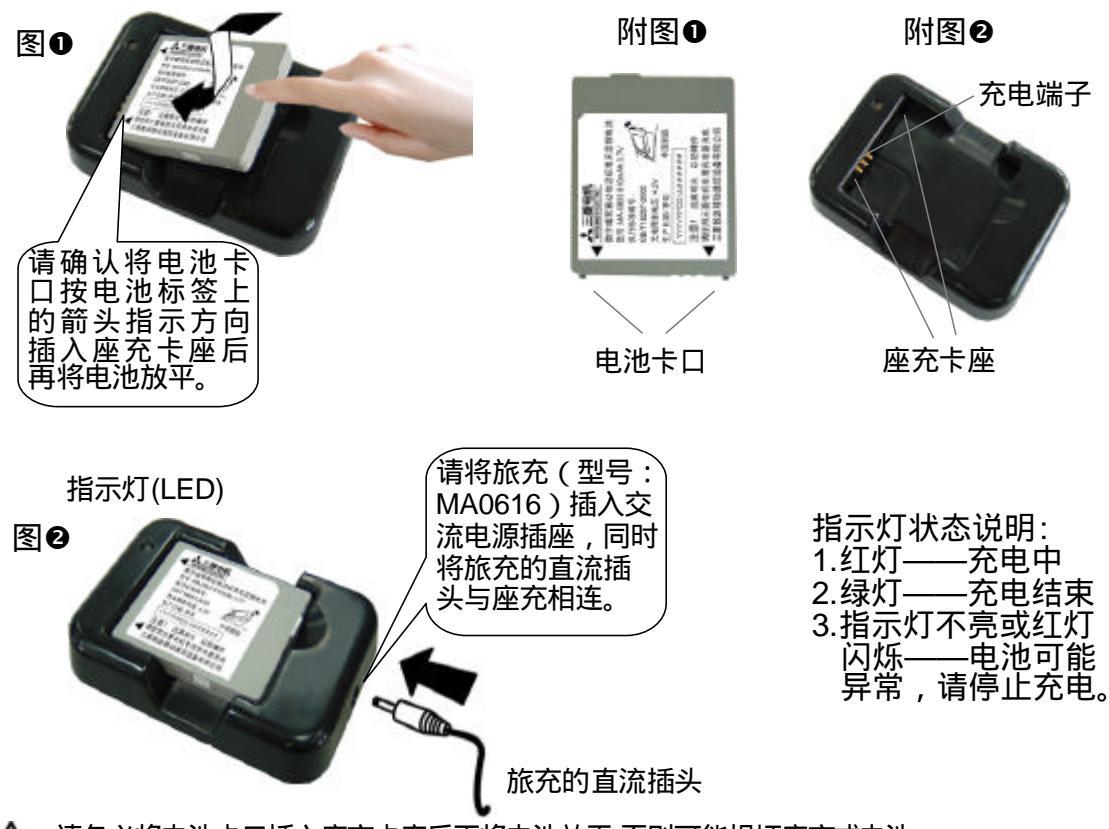

🛕 请务必将电池卡口插入座充卡座后再将电池放平,否则可能损坏座充或电池。

84-附录 E 座式充电器

■使用与保养

本座式充电器专为室内使用而设计,适用于对三菱电池 (MA-0803)的充电。为确保座充的正常使用,请遵照下述建议:

- 充电超过推荐充电时间还未完成充电时(红灯闪烁),请停止充电并 将旅充从电源插座上拔下,否则可能会导致电池漏液、发热、破裂、 起火等事故的发生,也可能导致电池性能和寿命的降低。
- ・请勿自行拆卸和改装,否则可能导致电池或座充发热、起火、破损等。
- 充电端子请勿接触项链等金属物以免短路,也请不要用手长时间触摸 充电端子,否则可能会导致故障、触电、损伤、甚至火灾等。
- ·请勿用湿手触摸旅充、交流电源插座及座充的端子,以免触电。
- ・请不要摔打或撞击座充,以免造成座充的破损从而导致电池损伤、触电、
   发热、起火等事故的发生。
- 发生起烟、异味或破损的情况时,请立即进行下列操作:
  - 1. 将旅充从交流电源插座上拔下。
  - 2. 将电池从座充中取出。
  - 注意:发生异常后如仍继续使用(充电),将可能导致起火等事故的 发生。
- 请注意座充的使用环境,如果出现座充被液体(如水、饮料、宠物尿等)弄湿的情况,请停止使用,否则将可能导致座充发热、起火、触电等事故的发生。
- ・请保持充电端子的干净,若受污染将可能导致接触不良及充电不足等 情况的发生。
- 请不要将座充放在手机旁充电,以免影响座充正常工作。
- 请不要在高温、潮湿的环境中使用该设备。

请按照本使用说明正确使用座充。如指示灯不亮、闪烁或出现其 他异常情况请咨询《三菱移动电话机售后服务手册》指定的维修中心。

# 85-附录 E 座式充电器

#### 敬告

对于因用户不遵守上述建议或错误使用

手机造成的后果,厂家不负任何责任。

- ▲ 1. 本手机不支持文件的中文命名,若接收到的文件名称含有中文字符,手机将根据时间对文件重新命名;在其他设备上使用 Mini SD 存储卡保存文件时,建议用英文字符命名文件各称,以便手机识别。
  - 2.本手册描述的图文仅供参考,手机使用的实际情况与当地网络环 境状况、SIM 卡及用户使用方式有关!

# 本手册使用植物性油墨印刷 内页采用环保再生纸

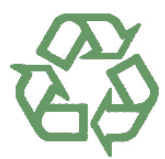

MQ860C024A01